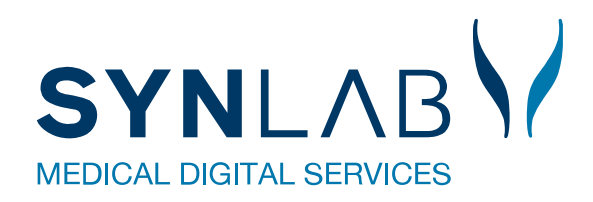

# Blodprøvebooking

Teknisk vejledning

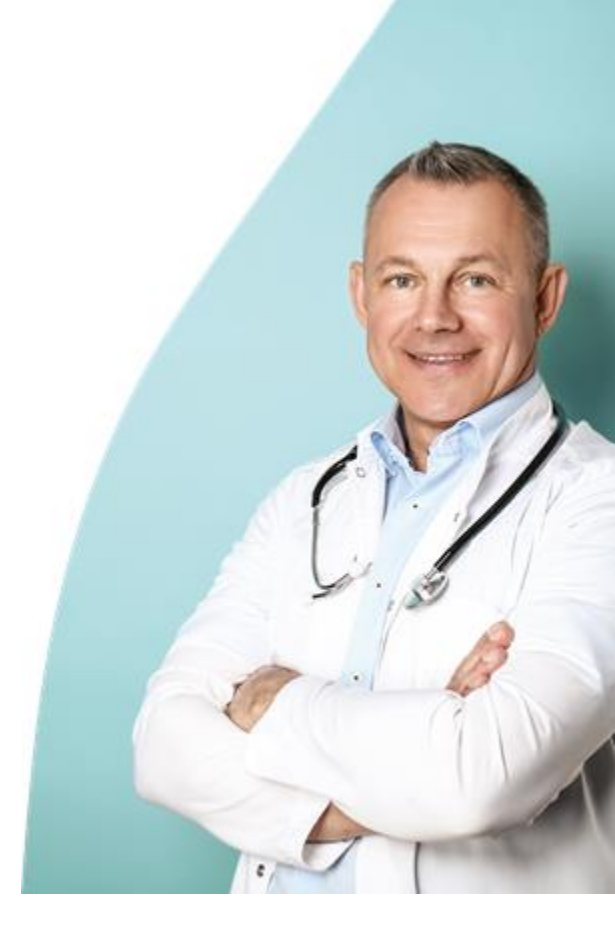

Version 11-2021

# Indhold

| 1.0 Adgang til blodprøvebooking i WebReq-Admin    | 4  |
|---------------------------------------------------|----|
| 1.1 Oprettelse af brugere til blodprøvebooking    | 4  |
| 1.2 Bruger login                                  | 6  |
| 1.3 Skift kodeord                                 | 6  |
| 2.0 Gennemgang af menupunktet: Opsætning          | 7  |
| Egenskaber for ambulatorier (prøvetagningssteder) | 8  |
| FMultiSted: Se Oprettelse af MultiSted            | 9  |
| 2.1 Oprettelse af MultiSted                       | 10 |
| 2.2 Prøvetagningstyper                            | 11 |
| Egenskaber for prøvetagningstyper                 | 12 |
| 2.3 Prøverum                                      | 13 |
| Egenskaber for prøverum                           | 13 |
| 2.4 Ugeopsætning                                  | 14 |
| Egenskaber for dag                                | 14 |
| 2.4.1 Intervaller                                 | 15 |
| Egenskaber for Opret nyt Interval (i kalender)    | 16 |
| 2.5 Beskeder på kaldeskærm                        | 17 |
| Egenskaber for besked på kaldeskærm               | 17 |
| 2.6 TV- skærm layout                              | 18 |
| ML skærm layout:                                  | 19 |
| Stor skærm layout:                                | 20 |
| 2.7 Beskeder til patient                          | 21 |
| Egenskaber for besked til patient                 | 21 |
| 3.0 Statistik                                     | 22 |
| 4.0 Gennemgang af menupunktet: Kalender           | 22 |
| 4.1 Statistik (under kalender)                    | 23 |
| 4.2 Ret (dag)                                     | 24 |
| 4.3 Luk dag                                       | 24 |
| 4.4 Vis dag                                       | 25 |
| 4.5 Prøverum                                      | 25 |
| 5.0 Prøverum oversigt                             | 26 |
| 5.1 Bjælkernes farver i prøverummets oversigt     | 28 |
| 5.2 Prøverum indkald patient                      | 28 |
| 6.0 Gennemgang af menupunktet: I dag              | 29 |
| 7.0 Gennemgang af menupunktet: Søgning            | 29 |
| 7.1 Bestil                                        | 30 |
| 7.2 Ret tid                                       | 32 |

| 7.3 Slet tid                            | 33 |
|-----------------------------------------|----|
| 8.0 Gennemgang af menuen: Steder        | 33 |
| 9.0 Gennemgang af menuen: Ankomst       | 34 |
| 10.0 Gennemgang af menupunktet: Sporing | 35 |
| 10.1 Hotel                              | 36 |
| 10.2 Hentede                            | 37 |
| 10.3 Slettede                           | 38 |

#### 1.0 Adgang til blodprøvebooking i WebReq-Admin

#### 1.1 Oprettelse af brugere til blodprøvebooking

Når et laboratorium oprettes af WebReq administratoren, bliver der samtidigt oprettet en laboratorierekvirent. Denne rekvirent knyttes til superbrugerne ved brug af digital signatur.

Vælg fra menubjælken til venstre **Rekvirent** i WebReq Admin. Laboratorierekvirenten står altid øverst når man åbner **Rekvirent**.

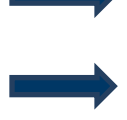

Vælg funktionen Personer

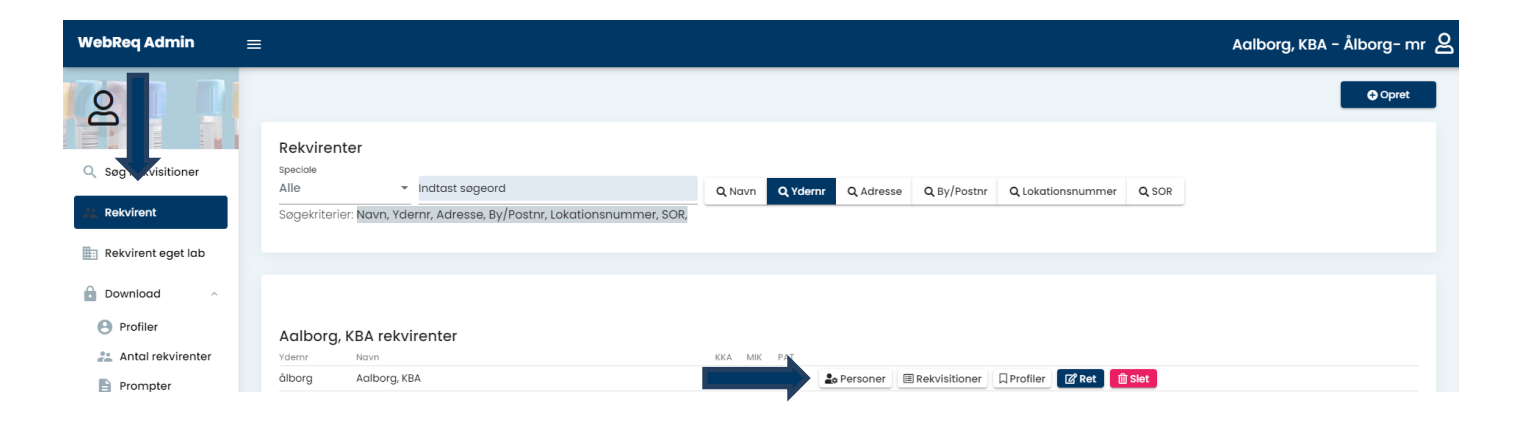

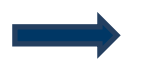

Vælg nu Ny person (eller Ret ud for brugeren, hvis personen allerede er oprettet).

| WebReq Admin            |                                                                                                    | Aalborg, KBA - Ålborg- mr 🙎 |
|-------------------------|----------------------------------------------------------------------------------------------------|-----------------------------|
| 2                       |                                                                                                    | Opret                       |
| Q Søg Rekvisitioner     | Rekvirenter speciale Alle  v Indtast søgeord Q Navn Q Ydernr Q Adresse Q Bv/Postnr Q Lokationsnummer Q SOR |                             |
| Rekvirent               | Søgekriterier: Navn, Ydernr, Adresse, By/Postnr, Lokationsnummer, SOR,                                     |                             |
| Download ^              |                                                                                                    | +                           |
| Profiler                | Personer (Aalborg, KBA)                                                                                    | a Importér 20 Ny person     |
| Filtrer efter navn, cpi | eller mail                                                                                                 |                             |
| nancy                   |                                                                                                    |                             |
| CPR N                   | avn Email                                                                                                  |                             |
| 251248-**** <b>N</b>    | ancy Berggren nancy@example.com Hent Minikald Send Minikald Send Booking 🛛 🖓 Ret 🗍 Slet                    | Reset password              |

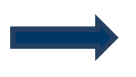

Indsæt cpr. nummer. Felterne udfyldes automatisk, dog skal der tages stilling til E-mail.

Under Adgangskontrol sættes den pågældende brugers adgange:Blodprøvebooking bruger:Almindelig brugerBlodprøvebooking administrator:AdministratorBlodprøvebooking afdelinger:Bruger der ikke har mulighed for at overbooke.Blodprøvebooking superbruger:Bruger adgang samt personaleressourcer

Sæt flueben i Send Booking for at sende mail med login koder til brugeren, Gem Alle eller Gem.

For at lukke vinduet klik på 😣

.

|                                                                                                    | Gem Alle                                                                                                    |
|----------------------------------------------------------------------------------------------------|----------------------------------------------------------------------------------------------------|
| Opret ny person (Hi Labka II )                                                                                                    | Adgangskontrol                                                                                                    |
| CprNummer * 2512499996 Fornavn Nancy Etternavn Berggren Login navn ItJVKMkd19 Certifikat ID Initider NB Emai * ex@sempel.com Kodeord * ***** Redigeret(dato) 01-01-1900 00:00:00 T Rettet of Send Minikald | Webreq Rekvirent         Laboratorie administrator         KopiSvarModtager         Søg Rekvisition         PersonaleAnsvarlig         Klinikadministrator         Dataansvarlig         Blodprøvebooking bruger         Blodprøvebooking administrator         Adgang til at sende beskeder i admin         MobilLab         Søg Rekvirent         Se Laboratorie analyse         Blodprøvebooking afdelinger         Blodprøvebooking afdelinger         Blodprøvebooking superbruger |
| Send Booking                                                                                                    | Prøvetager  Ri Gem                                                                                                    |

 $\mathbf{egin{array}{c} \mathbf{S} \end{array}}$ 

#### 1.2 Bruger login

Log ind på https://blodprover.multimed.dsdn.dk med de tildelte koder til login, password og initialer. Feltet Ambulatorie, behøver ikke udfyldes, men kan indsættes.

#### Vælg Login

Vælg **Glemt kodeord**, hvis man glemt sin kode. Anvend den mailadresse som er anvendt da man blev oprettelse til bookingsystemet.

| Indtast login          |               |
|------------------------|---------------|
| Login                  | Glemt kodeord |
| Holbæk                 | Login         |
| Initialer              |               |
|                        | Email adresse |
| Password               |               |
| Ambulatorie            | Send Tilbage  |
| Login Glemt kodeord    |               |
| © 2019 - WebReq Blodpr | avebooking    |
| Powered by SYNL        | ABY           |

#### 1.3 Skift kodeord

Vælg Skift kodeord for at åbne mulighed for at ændre den tildelte adgangskode.

| Opsætning 🔻 | Statistik | Kalender | Søgning | Steder | - Sporing         |   | Skift kodeord | Log ud |
|-------------|-----------|----------|---------|--------|-------------------|---|---------------|--------|
|             |           |          |         | S      | skift kodeord     | ł |               |        |
|             |           |          |         | Ν      | luværende kodeor  | d |               |        |
|             |           |          |         |        | lut kodoord       |   |               |        |
|             |           |          |         |        |                   |   |               |        |
|             |           |          |         | E      | ekræft nyt kodeor | ď |               |        |
|             |           |          |         | _      |                   |   |               |        |
|             |           |          |         |        | Gem               |   |               |        |

#### 2.0 Gennemgang af menupunktet: Opsætning

#### 2.1 Ambulatorier

| Motified Combulant | Opsætning 🕶                                                                                                    | Statistik                                      | Kalender<br>g ud | Idag     | Søgning | Steder 🔻 | Ankomst          | Prøvetagning 🔻 | WebReq | Sporing     | Slagelse :<br>Rasmuss | Slagelse, Sygehus<br>en | Vestsjælland Karl |
|--------------------|----------------------------------------------------------------------------------------------------|------------------------------------------------|------------------|----------|---------|----------|------------------|----------------|--------|-------------|-----------------------|-------------------------|-------------------|
|                    | Ambulatorie<br>Prøvetagning<br>Prøverum<br>Ugeopsætnin<br>Beskeder på<br>TV skærm la<br>Beskeder til<br>Ugedage | r<br>gstyper<br>kaldeskæri<br>iyout<br>patient | m                |          | 171     | -7       |                  |                |        |             |                       |                         |                   |
| Ambulatorier       |                                                                                                    |                                                | 50-              | la decat | Mada    |          |                  |                | P      | 1           | Charles               | The family              |                   |
| Navn<br>Holbæk     |                                                                                                    |                                                | FRe              | kvirent  | hol     | Smedel   | undsgade 60, 430 | ) Holbæk       | Reg    | jionsnummer | 1                     | 2240 3060               | Ret Vis Slet      |

Fra menubjælken under Opsætning vælges Ambulatorier.

#### Beskrivelse af funktionsknapper

- A. Udvælg Ret ret/rediger ambulatoriet.
- B. Udvælg Vis indtastede oplysninger.
- C. Udvælg Slet ambulatoriet slettes.
- D. Udvælg **Opret nyt** Opret nyt ambulatorie.

### Egenskaber for ambulatorier (prøvetagningssteder)

| FLaboratorield: Vælges fra listen.<br>Navn: Navngiv blodprøvetagningsstedet. |                                                                                                   |                                                                                                    |                                          |                                  |                       |           |            |           |  |  |  |  |
|------------------------------------------------------------------------------|---------------------------------------------------------------------------------------------------|----------------------------------------------------------------------------------------------------|------------------------------------------|----------------------------------|-----------------------|-----------|------------|-----------|--|--|--|--|
| Kode:                                                                        | Angiv en                                                                                          | valgfri ur                                                                                          | ik kode.                                 |                                  |                       |           |            |           |  |  |  |  |
| Adresse:                                                                     | Indsæt b                                                                                          | Indsæt blodprøvetagningsstedet.                                                                     |                                          |                                  |                       |           |            |           |  |  |  |  |
| FPosition:                                                                   | Blodprøv                                                                                          | Blodprøvetagningsstedets placering indsættes på kortet. Denne placering benyttes på blodproever.dk. |                                          |                                  |                       |           |            |           |  |  |  |  |
| Slagelse                                                                     | •                                                                                                 | Fælledvej 13,                                                                                       | 4200 Slagelse                            |                                  | 角 0 Km                | 1         | 2 56517878 | 0         |  |  |  |  |
| Regionsnum                                                                   | <b>mer:</b> Regi                                                                                  | ionskode                                                                                            | indsættes.                               |                                  |                       |           |            |           |  |  |  |  |
| Status:                                                                      | 0 er inakt<br>1 er aktiv                                                                          | ti∨t<br>′                                                                                           |                                          |                                  |                       |           |            |           |  |  |  |  |
| FUrI:                                                                        | Mulighed for indsættelse af link til laboratoriets hjemmeside, dette link vises på blodproever.dk |                                                                                                    |                                          |                                  |                       |           |            |           |  |  |  |  |
| Slagelse                                                                     | <b>Q</b>                                                                                          | Fælledvej 13,                                                                                       | 4200 Slagelse                            |                                  | 角 0 Km                | 1         | 2 56517878 | • •       |  |  |  |  |
| FinfoTekst:                                                                  | Teksten f<br>Her kan s                                                                            | fra dette t<br>skrives 30                                                                           | ekstfelt vises på<br>10 tegn og link til | blodproever.d<br>yderligere info | k.<br>ormation kan ir | ndsætte.  |            |           |  |  |  |  |
| Mine t                                                                       | ider                                                                                              |                                                                                                    |                                          |                                  |                       |           |            |           |  |  |  |  |
|                                                                              |                                                                                                   |                                                                                                    | Bestilt<br>prøvetagning                  | Prøvetype                        |                       | Rekvirent | Prøvedato  | Kommentar |  |  |  |  |
|                                                                              |                                                                                                   |                                                                                                    |                                          |                                  |                       |           |            |           |  |  |  |  |

**FTelefonNr:** Ambulatoriets kontakttelefonnummer, dette telefonnummer benyttes i patientdelen, hvor patienten kan få vist ambulatoriets hjemmeside

| Slagelse     | •                                                  | Fælledvej 13, 4200 Slagelse                                                                                                    | 🖨 0 Km                                                                                                    | € 56517878                                       | 0                                   |
|--------------|----------------------------------------------------|----------------------------------------------------------------------------------------------------|----------------------------------------------------------------------------------------------------|--------------------------------------------------|-------------------------------------|
| FRekvirent:  | Anvendes<br>samme ka                               | s ikke, dog er det muligt at op<br>aldeskærm, det samme ydern                                                                             | ette et multisted hvor man<br>ummer. Se oprettelse af <b>N</b>                                                   | her tildeler stederne<br>Iultisted.              | der skal vises på                   |
| FErstatCpr:  | Man kan<br>foreligger                              | indsætte et CPR-nummer, so<br>r en rekvisition.                                                                                           | m systemet kan tildele en p                                                                                      | patient, hvis der ikke                           |                                     |
| FFrigivTid:  | Fra/til val                                        | lg.                                                                                                    |                                                                                                    |                                                  |                                     |
|              | Der vil væ<br>samlet pr<br>spild). De<br>Vælges ti | ere en del "spildtid" i systeme<br>øvetid på 20 minutter, der er d<br>en spildtid er beregnet til dem<br>il hvis der automatisk skal frig | . Er der 2 prøverum aktive<br>derfor i teorien et "spild" på<br>der kommer som "haster".<br>ves tid til booking. | så vil der for hver 10<br>a 2 minutter for hvert | ). minut være en<br>10. minut (10 % |
| FAutoAfslut: | Fra/til val                                        | g.                                                                                                    |                                                                                                    |                                                  |                                     |
|              | Vælges n                                           | hår systemet automatisk afslut                                                                                                    | ter bookingen når rekvisitio                                                                                     | onen er hentet fra hof                           | tellet.                             |

FAfslutAnkommet: Booking afsluttes når patienten er ankommet.

- **FTildelTid:** Hvis borgerne skal kunne booke tid ved ankomststander, sættes flueben. Hvis ikke der skal være mulighed for at booke en tid ved ankomststanderen, så skal der ikke sættes flueben i feltet **FTildelTid**, men der kan indsættes en tekst under **FAfvisTekst**, der så skal vises for borger i stedet.
- **FBookingMuligt:** Fra/til vælges om det skal være muligt for administrator at kunne booke tider til borgere i kalenderen da med denne funktion er kalenderen ikke synlig for borgeren
- FPatientBooking: Fra/til vælges om det skal være muligt for borgere at booke tider på <u>https://www.blodproever.dk/</u> Kalenderen er synlig for borgeren.

FPraksis: Skal vælges for at booking er muligt.

AfvisTekst: Der kan skrives en tekst som vises på ankomststanderen.

FIngenRekvisitionerTekst: Der kan skrives en tekst som vises når der ikke er en booking.

FAnkomstTekst: Der kan skrives en tekst som udskrives på ankomststanderen og på udskriften.

FVisRekvirent: Det er muligt at opsætte om man ønsker at få vist oplysninger om rekvirenten i Prøverummene.

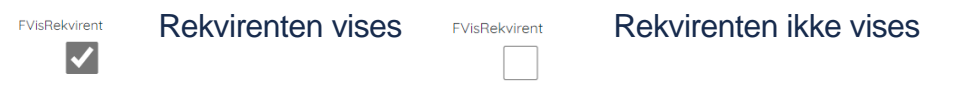

**FSekventielleNumre:** Borgerne får tildelt fortløbende nummer. Dvs. de tildeles nummer efter den tid borgeren møder frem og ikke den tid de har booket. Det er samme rækkefølge der vises i prøverummet. OBS! Dette betyder derfor at tider for dem der har booket tider evt. ikke kan overholdes!

FMultiSted: Se Oprettelse af MultiSted.

Udvælg **Gem** – For at gemme

Udvælg Tilbage – For at gå tilbage til menu

#### 2.1 Oprettelse af MultiSted

Hvis man har flere prøvetagningssteder på samme adresse, så kan man få disse steder vist i et fælles "prøverum"

Opret et fælles sted under: Vælg **Ambulatorie** og **Opret nyt**. **OBS**: Hvis I har ønske om at benytte den nye mulighed, bedes I kontakte os for yderligere information.

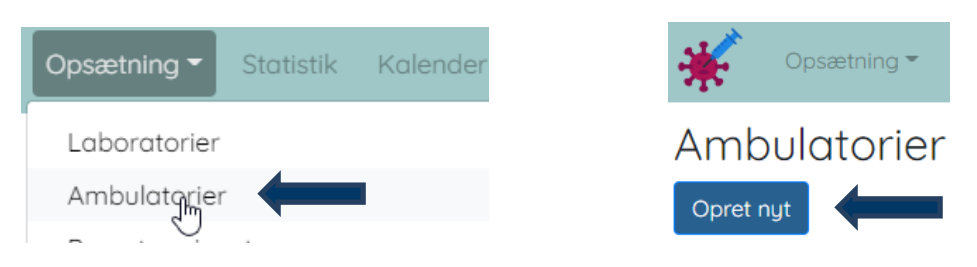

Indsæt samme adresse og navngivning i feltet **FRekvirent** ved de steder der skal samles til et multisted. Sæt flueben i **FMultisted.** 

| Slagelse          | multisted | SL    | Fælledvej 13, 4200 Slagelse | 1085 | 1 | 56517878  | Ret Vis Slet |
|-------------------|-----------|-------|-----------------------------|------|---|-----------|--------------|
| Slagelse alle     | multisted | alles | Fælledvej 13, 4200 Slagelse | 1085 | 1 |           | Ret Vis Slet |
| Slagelse QuickLab | multisted | rin   | Fælledvej 13, 4200 Slagelse | 1085 | 1 | 5651 7878 | Ret Vis Slet |
|                   |           |       |                             |      |   |           |              |

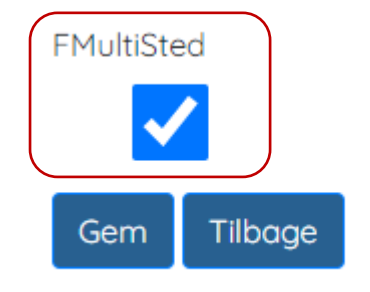

Vælg det nye sted under Steder. Vælg Idag – så ses alle steder med samme ydernummer i det samme prøverum.

| Audierat<br>LABORA  |                                                                                                    | Dpsætning ▼ St              | atistik Kalender | Idag Søgning | Steder - Ankomst Prøvetagning - V                                                            | VebReq Sporing Kontakt Skift k  | odeord Log ud | Slagelse alle Slagelse, Sygehus Vestsj  | ælland Karl Rasmussen |  |
|---------------------|----------------------------------------------------------------------------------------------------|-----------------------------|------------------|--------------|----------------------------------------------------------------------------------------------|---------------------------------|---------------|-----------------------------------------|-----------------------|--|
| 28-1<br>2<br>Vis ku | 0-2021 S<br>Alle<br>n ankomne Vi                                                                                                    | agelse a<br>s Alle Vis ikke | afsluttede Vis a | fsluttede    | Alle<br>A Hvidovre Hospital<br>FG56<br>IT-minds prøvetagningssted<br>Rosengårdcentret Odense |                                 |               |                                         |                       |  |
|                     | Start                                                                                                    | Flag                        | Navn             | Kommentar    | Slagelse                                                                                     | Keldenummer                     | Rekvirent     | Indkaldt til                            | Status                |  |
| Mudiel a            | VebReq                                                                                                    | Dpsætning ▼ St              | atistik Kalender | ldag Søgning | Steder * Ankomst Prøvetagning * V                                                            | rebReq Sporing Kontakt Skift ka | ideord Log ud | Slagelse alle Slagelse, Sygehus Vestsja | elland Karl Rasmussen |  |
| 28-1<br>2<br>Vis ku | Opsætning      Statistik Kalender idag Søgning Steder      Ankomst Prøvetagning      WebReq Sporing Kontakt Skift kodeord Log ud     Slagelse alle Slagelse, Sygehus Vestsjælland Karl Rasmussen     Z8-10-2021 Slagelse alle 11:03:43     Alle     Vis kun ankomme Vis Alle Vis ikke afsluttede Vis afsluttede |                             |                  |              |                                                                                              |                                 |               |                                         |                       |  |
|                     | Start                                                                                                    | Flag                        | Navn             | Kommentar    | Ankommet                                                                                     | Kaldenummer                     | Rekvirent     | Indkaldt til                            | Status                |  |

#### 2.2 Prøvetagningstyper

Prøvetagningstyper er den centrale del, som systemet er styret efter. En prøvetagningstype kan være styret af alder, blodprøvens art, som for eksempel glukosebelastning, hvileprøver mm. Prøvetagningstyper er global besluttet – dvs. at der **IKKE** må rettes i dem. Har du brug for at oprette lokale prøvetagningstyper skal man kontakte Synlab support.

| Mediced Participant    | Opsætning 🔻 Statistik 🕴 | Kalender | Idag Søgning | Steder 🔻 | Ankomst | Prøvetagning 🔻 | WebReq | Sporing | Slagelse Slagelse, Sygehus Vestsjælland Karl<br>Rasmussen |
|------------------------|-------------------------|----------|--------------|----------|---------|----------------|--------|---------|-----------------------------------------------------------|
| DABORATORIEREKVISITION | Laboratorier            | g ud     |              |          |         |                |        |         |                                                           |
|                        | Ambulatorier            |          |              |          |         |                |        |         |                                                           |
|                        | Prøvetagningstyper      |          |              |          |         |                |        |         |                                                           |
|                        | Prøverum                |          |              | 0        |         |                |        |         |                                                           |
|                        | Ugeopsætning            |          |              |          |         |                |        |         |                                                           |
|                        | Beskeder på kaldeskærm  |          |              |          |         | Ω              |        |         |                                                           |
|                        | TV skærm layout         |          |              |          |         |                |        |         |                                                           |
|                        | Beskeder til patient    |          |              |          |         |                |        |         |                                                           |
|                        | Ugedage                 |          | 1            | 1 T      |         |                |        |         |                                                           |

Fra menubjælken under Opsætning vælges Prøvetagningstyper.

#### Beskrivelse af funktionsknapper

- A. Udvælg Ret rette/redigerer prøvetagningstyper.
- B. Udvælg Vis prøvetagningstype vises.
- C. Udvælg Slet prøvetagningstype slettes.
- D. Udvælg Opret nyt Opret ny prøvetagningstype.

## Egenskaber for prøvetagningstyper

| FNavn:              | Navngiv Prøvetagningstype.      |                                                                                                    |  |  |  |  |  |  |  |
|---------------------|---------------------------------|----------------------------------------------------------------------------------------------------|--|--|--|--|--|--|--|
| FKode:              | Indsæt unik ko                  | ndsæt unik kode. Denne kode vises i oversigten i prøverummet.                                                                                                    |  |  |  |  |  |  |  |
| FFraalder:          | Indsæt start-a                  | Indsæt start-alder (fra-alder) i antal år. OBS dette er en global opsætning, der ikke må ændres.                                                                                                    |  |  |  |  |  |  |  |
| FTilalder:          | Indsæt slut-ald                 | der (til-alder) i antal år. <b>OBS</b> en global opsætning der ikke må ændres.                                                                                                    |  |  |  |  |  |  |  |
| FAnalyse:           | Indsæt kode fo                  | or analyse. Benyttes til oprettelse af projektprøver.                                                                                                    |  |  |  |  |  |  |  |
| FRekvirenter        | Indsæt SOR-k                    | ode for rekvirent. Ved flere SOR-koder sættes et semikolon som skilletegn.                                                                                                    |  |  |  |  |  |  |  |
|                     | Efter SOR-koo                   | den sættes * hvis alle prøvetagningstyper skal håndteres fra rekvirenten.                                                                                                    |  |  |  |  |  |  |  |
|                     | Skrives f.eks.<br>håndteres.    | HI efter SOR-koden, så vil det kun være rekvisitionerne med høj prøvetagningstype, der                                                                                                    |  |  |  |  |  |  |  |
| Fstatus:            | Liste med stat                  | us (vægtning):                                                                                                    |  |  |  |  |  |  |  |
|                     | Inaktiv =                       | prøvetagningstypen er <b>ikke aktiv</b> .                                                                                                    |  |  |  |  |  |  |  |
|                     | Default =                       | vægtning er svag - f.eks. blodprøver er prøvetypen Blodprøver                                                                                                    |  |  |  |  |  |  |  |
|                     | Specifik =<br><b>Blodprøver</b> | ægtning er stærkere end default – f.eks. EKG & blodprøver er prøvetypen EKG,                                                                                                    |  |  |  |  |  |  |  |
| Specifikogdefault = |                                 |                                                                                                    |  |  |  |  |  |  |  |
|                     |                                 | vægtning er stærk – f.eks. specialprøve & blodprøver er prøvetypen Specialprøve                                                                                                    |  |  |  |  |  |  |  |
|                     | Endelig =                       | højeste vægtning – f.eks. blodprøver på et barn er prøvetypen <b>Barn</b>                                                                                                    |  |  |  |  |  |  |  |
| Provetagning        | sVarighed:                      | Indsæt Varighed. <b>OBS</b> ved nogle prøvetagningstyper er opsætningen global må ikke ændres.                                                                                                    |  |  |  |  |  |  |  |
| FTid2EfterMin:      |                                 | Benyttes når systemet automatisk booker flere tider ved glukosebelastning og<br>hvileprøver.<br>Ved hvileprøver er det den tid, som patienten skal hvile, der indsættes.<br>Ved glukosebelastning indsættes tiden for belastningens varighed.                                      |  |  |  |  |  |  |  |
| FTid2EfterVarighed: |                                 | Benyttes når systemet automatisk booker flere tider ved glukosebelastning og<br>hvileprøver. Prøvetagningens varighed ved genindkald af patienten indsættes ved<br>glukosebelastning og hvileprøver indsættes tiden for afslutning af glukosebelastninger<br>og eller hvileprøven. |  |  |  |  |  |  |  |

Udvælg Gem – for at gemme

Udvælg Tilbage – for at gå tilbage til menu

#### 2.3 Prøverum

Under **Prøverum** oprettes det enkelte prøvetagningsrum med angivelsen af hvilke prøvetagningstyper, der kan foretages i prøvetagningsrummet - f.eks. at der tages både EKG og blodprøver.

|                            | Opsætning - Kalender                                                                                                    | Søgning S | Steder 👻 Sporing   | Kontakt Log u | ud             |         | HI Labka II Karl Rasmus                                          | isen |
|----------------------------|----------------------------------------------------------------------------------------------------|-----------|--------------------|---------------|----------------|---------|------------------------------------------------------------------|------|
|                            | Laboratorier<br>Ambulatorier<br>Prøvetagningstyper<br>Prøverum<br>Ugeopsætning<br>Beskeder på kaldeskærm<br>TV skærm layout<br>Beskeder til patient<br>Ugedage |           | 171                | 7             |                |         |                                                                  |      |
| Prøvetagnings<br>Opret nyt | rum                                                                                                    |           |                    |               |                |         |                                                                  |      |
| FSted                      |                                                                                                    |           | FNavn              |               | FindkaldeTekst | FStatus | AmbBookingRumTilRegler                                           |      |
| Holbæk                     |                                                                                                    |           | Børn/Gluc/Fremskyr | ndet          | Rum 5          | Aktiv   | Barn 8-12 A<br>Glukosebelastning<br>Fremskyndet<br>Barn - rutine | Slet |

Fra menubjælken under Opsætning vælges Prøverum.

#### Beskrivelse af funktionsknapper

- A. Udvælg Ret rette/redigerer prøverum.
- B. Udvælg Vis prøverum vises.
- C. Udvælg Slet prøverum slettes.
- D. Udvælg Opret nyt- for at oprette et nyt prøverum.

#### Egenskaber for prøverum

| FStedId:          | Fra en liste vælges stedet.                                                           |
|-------------------|---------------------------------------------------------------------------------------|
| FNavn:            | Prøverummet navngives.                                                                |
| FIndkaldeTekst:   | Indkalde tekst indsættes, denne tekst vises på kaldeskærm i venteværelse.             |
| FStatus:          | Liste med status: Inaktiv eller Aktiv                                                 |
| FKunAnkommet:     | Fra/til valg om borgerne skal fordeles på typen <b>Ankommet</b> i et givent prøverum. |
| FKunGenindkaldes: | Fra/til valg om borgerne skal fordeles på typen Genindkaldes i et givent prøverum.    |
| FKunAnkommet      |                                                                                       |

FKunGenindkaldes

AmbBookingRumTilRegler: Fra listen udvælges hvilke prøvetagningstyper der skal tages i prøverummet.

Udvælg Gem – for at gemme

Udvælg Tilbage – for at gå tilbage til menu

#### 2.4 Ugeopsætning

Under Ugeopsætning oprettes de enkelte ugedage - derefter oprettes de enkelte intervaller på ugedagen.

Med funktionen **Intervaller** oprettes dagene i intervaller med det antal prøverum, der er åbne i de forskellige intervaller.

På de forskellige Intervaller udvælges de prøvetagningstyper, der kan udføres.

Du kan oprette et separat **Interval** til børn. Dette gør det nemmere for borgere at booke en tid, da prøvetagningens varighed for børn er sat 15 minutter i systemet. Det betyder også at systemet kan styre antallet af børn i venteværelset.

Der må ikke oprettes f.eks. to mandage i en uge, da programmet derved vil fejle.

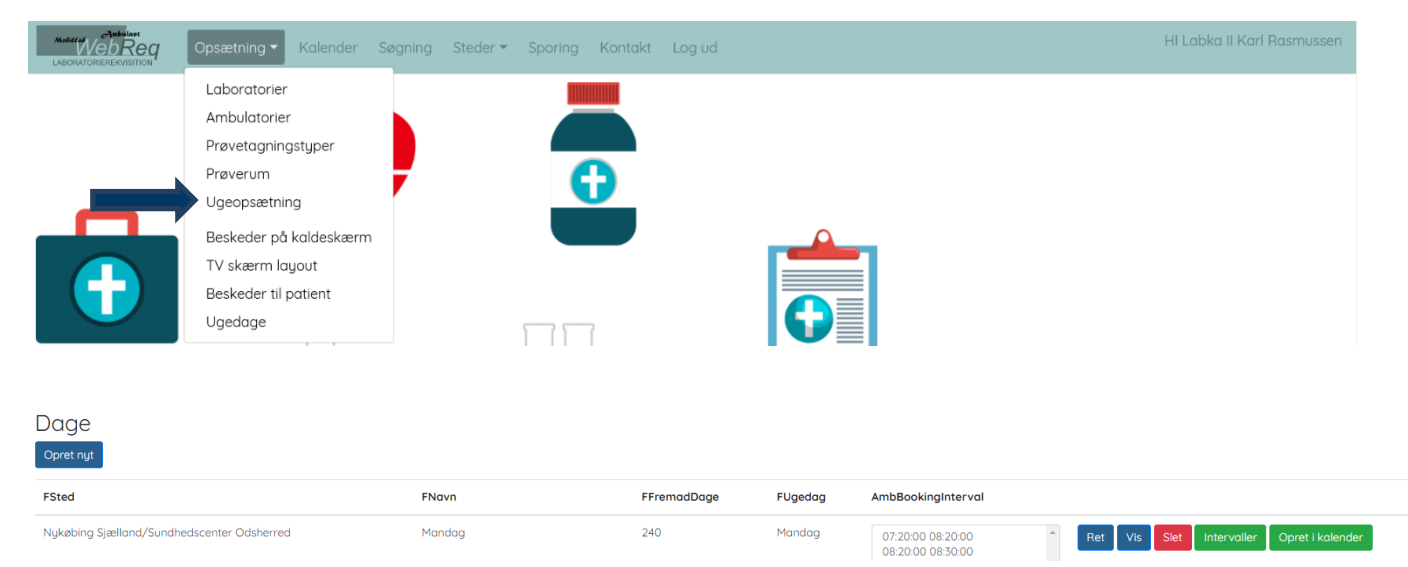

Fra menubjælken under Opsætning vælges Ugeopsætning.

#### Beskrivelse af funktionsknapper

- A. Udvælg Ret ret/rediger dag.
- B. Udvælg Vis dag vises.
- C. Udvælg Slet dag slettes.

D. Udvælg Intervaller – intervaller for den pågældende dag vises.

E. **Opret i Kalender** – oprettelse af intervaller i kalender, det sker automatisk om natten, funktionen benyttes hvis man ønsker oprettelse i kalender med det samme.

Udvælg Opret nyt- for at oprette en dag.

#### Egenskaber for dag

| FNavn:                                             | Ugedagen navngives.                                             |  |  |  |  |  |
|----------------------------------------------------|-----------------------------------------------------------------|--|--|--|--|--|
| FStedId:                                           | Fra listen vælges stedet.                                       |  |  |  |  |  |
| FUgedagId:                                         | Fra listen vælges ugedag.                                       |  |  |  |  |  |
| FTidsgrænseDage:                                   | Benyttes ikke                                                   |  |  |  |  |  |
| FFremadDage:                                       | Antal dage for hvor langt frem der må bookes. (Kalendervisning) |  |  |  |  |  |
| FStatus:                                           | 0=inaktiv,1=aktiv                                               |  |  |  |  |  |
| FMaxBookingProcent: Benyttes ikke                  |                                                                 |  |  |  |  |  |
| Udvælg <b>Gem</b> – for at gemme                   |                                                                 |  |  |  |  |  |
| Udvælg <b>Tilbage</b> – for at gå tilbage til menu |                                                                 |  |  |  |  |  |

Med funktionen **Intervaller** oprettes dagene i intervaller. I **Intervallet** udvælges de prøvetagningstyper, der skal udføres. Når man arbejder med intervaller er det en god ide at lukke for muligheden for at booke tider. Dette gøres under funktionen **Ambulatorier** ved at fjerne fluebenet ved **FBookingMuligt**.

| FBookingMuligt                                                |                                  |                          |               |              |                |          |                        |                |                |               |                      |                                                              |
|---------------------------------------------------------------|----------------------------------|--------------------------|---------------|--------------|----------------|----------|------------------------|----------------|----------------|---------------|----------------------|--------------------------------------------------------------|
|                                                               | Opsætning ▼<br>¶<br>₩ Kontakt Sk | Statistik<br>ift kodeord | Kalender      | ldag Sø      | gning Steder 🔻 | Ankomst  | Prøvetagning 🔻         | WebReq         | Sporing        | Sla<br>Ra:    | gelse Sla<br>smussen | gelse, Sygehus Vestsjælland Karl                             |
| Intervaller Slagelse Mandag<br>Opret nyt Tilbage Vis inaktive |                                  |                          |               |              |                |          |                        |                |                |               |                      |                                                              |
| Total mir                                                     | nutter 2625                      | 5 / 262                  | 2             |              |                |          |                        |                |                |               |                      |                                                              |
| t↓                                                            | î↓<br>FAmbBookingDag             | î↓<br>FFraTid            | î↓<br>FTilTId | FIntervalMin | FAntalProverur | n FTotaM | ↑↓ Max ↑↓<br>inutter % | î↓<br>FFraDato | î↓<br>FTilDato | lnt ↑↓<br>min | Pt ↑↓<br>min         | 1↓<br>AmbBookingInter val Til Regler                         |
| Ret Vis<br>Slet                                               | Slagelse Mandag                  | 07:10                    | 08:40         | 10           | 2              | 180      | 60                     | 02-03-2020     | 25-12-<br>2020 | 20            | 12                   | Blodprøver<br>EKG<br>Hvileprøver<br>Projektprøver Slagelse 👻 |

#### Beskrivelse af funktionsknapper

- A. Udvælg Ret ret/rediger ambulatoriet.
- B. Udvælg Vis indtastede oplysninger.
- C. Udvælg Slet ambulatoriet slettes.
- D. Udvælg Opret nyt opret nyt interval
- E. Udvælg Tilbage tilbage til menu
- F. Udvælg Vis inaktive visning af inaktive intervaller

Man kan sorterer efter de forskellige kolonner i oversigten ved at klikke på denne, ønskes der at sortere på flere kolonner holdes ctrl tasten nede samtidig med valg af kolonner.

#### Egenskaber for Opret nyt Interval (i kalender)

| FAmbBookingDagld:                          | Dag vælges fra liste                                                                                                    |
|--------------------------------------------|----------------------------------------------------------------------------------------------------|
| FStatus:                                   | Fra liste vælges aktivt/inaktivt, vælges inaktiv vises intervallet under fanebladet Vis inaktive                                                                                                    |
| FFraTid:                                   | Angivelse af starts tidspunkt for intervallet.                                                                                                    |
| FTilTld:                                   | Angivelse af slut tidspunkt for intervallet.                                                                                                    |
| FIntervalMin:                              | Angivelse af kalenderens interval som regel 10 minutter og ved børneintervallet 20 minutter.                                                                                                    |
| FAntalProverum:                            | Angivelse af antal prøverum i intervallet.                                                                                                    |
| FTotalMinutter:                            | Total antal minutter i dette interval                                                                                                    |
| FFraDato:                                  | Indsæt en dato, hvis intervallet skal startes op en bestemt dato.                                                                                                    |
| FTilDato:                                  | Indsæt en dato, hvis intervallet skal udgå en bestemt dato.                                                                                                    |
| FMaxBookingProcent:                        | Angivelse af hvor mange ressourcer, der kan bookes af patienterne. Med booking-<br>procenten kan du i de forskellige intervaller styre adgangen for booking hjemmefra i de<br>intervaller, hvor du erfaringsmæssigt ved, at der kommer en del patienter intern fra<br>ambulatorierne. |
| Antal min. pr interval,<br>der kan bookes: | Beregnes automatisk                                                                                                    |
| Antal min. pr. interval:                   | Beregnes automatisk.                                                                                                    |
| Pr. timer:                                 | Beregnes automatisk.                                                                                                    |
|                                            |                                                                                                    |

Liste med prøvetagningstyper: Prøvetagningstyper udvælges fra en liste, mulighed for at vælge/fravælge alle.

Vælg / frovælg alle
 Barn
 Blodprøver
 EKG

Udvælg Gem – for at gemme

Udvælg Tilbage – for at gå tilbage til menu

#### På oversigten vises yderligere beregnede bookings informationer

| Total minutte  | er 2365 | / 234   |              |                |               |                    |          |          |         |        |
|----------------|---------|---------|--------------|----------------|---------------|--------------------|----------|----------|---------|--------|
| FAmbBookingDag | FFraTid | FTilTId | FIntervalMin | FAntalProverum | FTotaMinutter | FMaxBookingProcent | FFraDato | FTilDato | Int min | Pt min |
| Holbæk Mandag  | 07:40   | 09:00   | 10           | 4              | 320           | 85                 |          |          | 40      | 34     |

Beregnede informationer om hvor mange minutter der er totalt på denne dag og hvor mange patienter det giver plads til. og heraf hvor mange minutter kan bookes af patienter

Int. Min er det totale antal minutter der er til rådighed i intervallet.

Pt. min er det totale antal minutter der kan bookes af patienter.

#### 2.5 Beskeder på kaldeskærm

Under **Beskeder på kaldeskærm** er det muligt at oprette forskellige beskeder, som vises på kaldeskærmen. Der kan oprettes mange forskellige beskeder og i **Fstatus** styres, hvad der vises på skærmen.

|                 | Opsætning                                                                                              | - Kalender                                                              | Søgning                 | Steder 🔻         | Sporing A | Kontakt Log  | g ud   |                |        |         | HI Labka II Karl Rasmussen                           |
|-----------------|----------------------------------------------------------------------------------------------------|-------------------------------------------------------------------------|-------------------------|------------------|-----------|--------------|--------|----------------|--------|---------|------------------------------------------------------|
| •               | Laborato<br>Ambulato<br>Prøvetag<br>Prøverun<br>Ugeopsæ<br>Beskeder<br>TV skærr<br>Beskeder<br>Ugedage | rier<br>ningstyper<br>ttning<br>på kaldeskær<br>n layout<br>til patient | m                       | -                | <b>G</b>  |              |        |                |        |         |                                                      |
|                 | Opsætni<br>Kontakt                                                                                     | ng ▼ Statist<br>Skift kodec                                             | ik Kalend<br>Ird Log ud | er Idag          | Søgning   | Steder 🔻 🛛 A | nkomst | Prøvetagning 🔻 | WebReq | Sporing | Slagelse Slagelse, Sygehus Vestsjælland<br>Rasmussen |
| Deret nyt       | pa kal                                                                                                 | deskær                                                                  | m                       |                  |           |              |        |                |        |         |                                                      |
| FSted FNavn     | F                                                                                                    | Sted FFraD                                                              | atoTid F                | [ilDatoTid       | FBesked   |              |        |                |        |         |                                                      |
| Slagelse Sundhe | edskort A                                                                                              | xtiv 2019-0<br>16:14                                                    | )4-29 20<br>16          | )29-06-06<br>:15 |           |              |        |                |        |         | R                                                    |

Ha' venligst dit sundhedskort klar. Vi skal bruge det ved prøvetagningen.

Fra menubjælken vælges Beskeder på kaldeskærm.

#### Beskrivelse af funktionsknapper

- A. Udvælg Ret ret/rediger besked.
- B. Udvælg Vis besked vises.
- C. Udvælg Slet besked slettes.

Udvælg Opret nyt- for at oprette en ny besked.

#### Egenskaber for besked på kaldeskærm

- FStedId: Fra listen vælges stedet.
- **FNavn:** Navngivning af besked.

FFraDatoTid: Angivelse af start for visning på kaldeskærm.

FTilDatoTid: Angivelse af slut for visning på kaldeskærm.

- FBesked: Her kan din besked indsættes.
- FStatus: Fra liste vælges Aktiv (vises på kaldeskærm) eller Inaktiv status

Udvælg Gem – for at gemme

Udvælg Tilbage – for at gå tilbage til menu

#### 2.6 TV- skærm layout

Under **Skærm layout** kan du oprette dit eget layout til kaldeskærmen/kaldeskærmene. Under opsætningen er det muligt at tilføje flere skærme på en lokation. Dette betyder, at du kan dele informationerne op, så de vises på flere skærme. Der kan f.eks. sætte én skærm til kun at vise beskeden: "Gå til prøverum" og en anden skærm til at vise video, andre beskeder osv.

| Modified Of Manual And Contract And Contract | Opsætning - Kalender Sø                                                                                                    | øgning Steder <del>v</del> Sporing | Kontakt Log ud | HI Labka II Karl Rasmussen |
|----------------------------------------------------------------------------------------------------|----------------------------------------------------------------------------------------------------|------------------------------------|----------------|----------------------------|
|                                                                                                    | Laboratorier<br>Ambulatorier<br>Prøvetagningstyper<br>Prøverum<br>Ugeopsætning<br>Beskeder på kaldeskærm<br>TV skærm layout<br>Beskeder til patient<br>Ugedage |                                    |                |                            |

Der er to typer af layout, som du kan vælge mellem:

- ML layout som anbefales til skærme under 55"
- Stort layout som anbefales til skærme på 55" eller derover

Der kan dog stadig vælges "ML layout" til en skærm på eller over 55". Dette bør vurderes ud fra lokalets udformning, patientens afstand til skærmen osv.

| Skærm layout<br>Opret nyt                  |              |           |                     |                                      |          |
|--------------------------------------------|--------------|-----------|---------------------|--------------------------------------|----------|
| FSted                                      | FSkaermNavn  | Layout    | Senest ændret       | Login Guid                           |          |
| Nykøbing Sjælland/Sundhedscenter Odsherred | Odsherred    | ML layout | 19-03-2019 10:19:40 | 52131987-1694-4E6F-84A3-64B53FEBE711 | Slet     |
| Holbæk                                     | ML sort hvid | ML layout | 14-03-2019 07:41:51 | C16199A1-7F5A-40E7-A218-4FD0F66011BA | Ret Slet |

Fra menubjælken vælges TV skærm layout.

#### Beskrivelse af funktionsknapper

A. Udvælg Ret - ret/rediger layout.

B. Udvælg **Slet** – layout slettes.

Udvælg **Opret nyt**- for at oprette et nyt layout.

#### Edit

SKærmen:

| /ælg sted<br>Holbæk | Tilbage    | Gem layout |
|---------------------|------------|------------|
| Holbæk              | Vælg sted  |            |
|                     | Holbæk     |            |
| Skærm Navn          | Skærm Navi | /n         |

Indsæt Sted og Skærm navn. Vælg herefter layout:

#### ML skærm layout:

| ML. skærm Layout Stor skærm Layout |                                                    |
|------------------------------------|----------------------------------------------------|
| Layout for mellemsto               | r skærm                                            |
| Indstillinger                      |                                                    |
| O Vælg mellemstor skærm Layout     |                                                    |
| Gå til prøverum (Indkalde numre)   | 🗆 Gå til Skranke (vises modsat side af indkaldenr) |
| O Venstrestillet numre             | O Højrestillet numre                               |
| O Sort tekst <b>988</b>            | O Hvid tekst 988                                   |
| Beskeder                           |                                                    |

#### Du kan vælge:

- 1. Gå til prøverum (Indkalde numre) & gå til skranke
- 2. Beskeder
- Ad 1. Hvis der vælges vises Gå til prøverum (Indkalde numre), så kan du vælge om teksten vises i enten sort eller hvid. Her kan du i møde komme patienter, som skal se numrene på en skærm, som hænger langt væk. Der kan vælges at placere Gå til prøverum (Indkalde numre) i venstre eller højre side. Vores øjne starter altid med at læse fra venstre side, derfor anbefaler vi at placere "Indkalde numre" i venstre side.
- Ad 2. Der kan vælges at vise beskeder på kaldeskærmen ved at sætte flueben i **Beskeder**. Beskederne oprettes under **Opsætning** -> **Beskeder på kaldeskærm**. Her oprettes nye eller redigere i eksisterende beskeder:

Obs. på siden kan ses eksempler på de forskellige valg.

Udvælg Gem layout - for at gemme

Udvælg Tilbage - for at gå tilbage til menu

| Slagelse                                | Blodprøve og EKG    | 3:12 |
|-----------------------------------------|---------------------|------|
| Gå til skranke                          | Gå til prøverum     |      |
| 573 Skranke                             | <b>317</b> Kabine 1 |      |
|                                         |                     |      |
|                                         |                     |      |
|                                         |                     |      |
| Foretag tidsbestilling på blodproever.d | łk                  |      |

#### Stor skærm layout:

ML. skærm Layout

Stor skærm Layout

# Layout for stor skærm

# Indstillinger

| Vælg stor skærm Layout             |                                                   |
|------------------------------------|---------------------------------------------------|
| ☑ Gå til prøverum (Indkalde numre) | 🗹 Gå til Skranke (vises modsat side af indkaldenr |
| O Venstrestillet numre             | • Højrestillet numre                              |
| O Sort tekst <b>988</b>            | O Hvid tekst 988                                  |
| ✓ Beskeder                         |                                                   |
| 🗆 Video                            |                                                   |
| O Venter numre                     |                                                   |

#### Der kan vælges:

- 1. Gå til prøverum (Indkalde numre) & gå til skranken
- 2. Beskeder
- 3. Video
- Ad 1. Hvis du har valgt at vise Gå til prøverum (Indkalde numre), så kan du vælge om teksten vises i enten sort eller hvid. Her kan du i møde komme patienter, som skal se numrene på en skærm, som hænger langt væk. Der kan også vælge at placere Gå til prøverum (Indkalde numre) i venstre eller højre side. Vores øjne starter altid med at læse fra venstre side, derfor anbefaler vi at placere "Indkalde numre" i venstre side.
- Ad 2. Der kan vælges at vise beskeder på kaldeskærmen ved at sætte flueben i **Beskeder.** Beskederne oprettes under **Opsætning** -> **Beskeder på kaldeskærm.** Her kan du oprette nye eller redigere i eksisterende beskeder.
- Ad 3. Der kan sættes et flueben i Video, så en informationsvideo vises på skærmen. Informationsvideoen forklarer patienten, hvordan du selv kan logge ind på blodprover.dk og booke en tid til prøvetagning.

#### Udvælg Gem layout - for at gemme

Udvælg Tilbage – for at gå tilbage til menu

#### 2.7 Beskeder til patient

Under **Beskeder til patient** kan du oprette forskellige typer af beskeder til patienten. Når patienten har booket en tid får de besked 24 timer før den bookede tid.

| Modified WebReg | Opsætning - Kalender Sø | øgning Steder <del>-</del> | Sporing Kontakt | Log ud | HI Labka II Karl Rasmussen |
|-----------------|-------------------------|----------------------------|-----------------|--------|----------------------------|
|                 | Laboratorier            |                            |                 |        |                            |
|                 | Ambulatorier            |                            |                 |        |                            |
|                 | Prøvetagningstyper      |                            |                 |        |                            |
|                 | Prøverum                | 7                          | •               |        |                            |
|                 | Ugeopsætning            |                            |                 |        |                            |
|                 | Beskeder på kaldeskærm  |                            |                 |        |                            |
|                 | TV skærm layout         |                            |                 |        |                            |
|                 | Beskeder til patient    |                            |                 |        |                            |
|                 | Ugedage                 |                            | ПП              |        |                            |

Fra menubjælken vælges Beskeder til patient.

#### Beskrivelse af funktionsknapper

- A. Udvælg **Ret** rette/redigere besked.
- B. Udvælg Vis besked vises.
- C. Udvælg Slet besked slettes.
- Udvælg Opret nyt for at oprette en ny besked.

#### Egenskaber for besked til patient

FILaboratorield: Default laboratorie.

FBeskedtype: Fra listen vælges type, NEMSMS/SMS.

FTekstType: Fra listen kan der pt. kun vælges bestilling, bekræftelse og reminder.

FOverskrift: Angivelse af hvorfra beskeden er sendt. Der vil typisk skulle stå Laboratorie.

FBesked: Her kan din besked indsættes. Der er specielle regler for beskeder, som SKAL følges. Se et eksempel her:

| Du har bestilt tid til {type} på {sted} den {datotid}                   | Editer                                                                                                    |
|-------------------------------------------------------------------------|----------------------------------------------------------------------------------------------------|
| Du kan ændre din tid på tlf. 56517878 eller blodproever.dk              | Besked tekster                                                                                                    |
| Denne SMS kan ikke besvares                                             | FLaboratorield                                                                                                    |
|                                                                         | Slagelse, Sygehus Vestsjælland                                                                                                    |
|                                                                         | FBeskedType                                                                                                    |
|                                                                         | SMS                                                                                                    |
| Den blå tekst er selve beskederne.                                      | FTekstType                                                                                                    |
| Den serte telest en html kode, som at en andrendig for komelet visning  | TidBooket                                                                                                    |
| Den sone tekst er nitmi-kode, som pl. er nødvendig for korrekt visning. | FOverskrift                                                                                                    |
|                                                                         | Laboratorie                                                                                                    |
|                                                                         | FBesked                                                                                                    |
| FStatus: 0=inaktiv, 1=aktiv                                             | Du har bestilt tid til (type) på (sted) den (datotid)<br>Du kan ændre din tid på tif 56517878 eller bladproever.dk<br>Denne SMS kan ikke besvares |
|                                                                         | FStatus                                                                                                    |
|                                                                         | 1                                                                                                    |
|                                                                         | Gem Tilbage                                                                                                    |
| I Idvæla <b>Gem</b> – for at gemme                                      |                                                                                                    |

Udvælg **Gem** – for at gemme

Udvælg Tilbage – for at gå tilbage til menu

#### 3.0 Statistik

| Wels        | Req o          | )psætning  | - Statistik                    | ler *          | Sporing    | Contakt Log ud      |               |      |          |        |          |           |              |           |               |        |          |                     | Slagels | se, Sygehus 1 | /estsjælland Ka | ırl Rasmussen |
|-------------|----------------|------------|--------------------------------|----------------|------------|---------------------|---------------|------|----------|--------|----------|-----------|--------------|-----------|---------------|--------|----------|---------------------|---------|---------------|-----------------|---------------|
| Statisti    | k              |            |                                |                |            |                     |               |      |          |        |          |           |              |           |               |        |          |                     |         |               |                 |               |
| FromDate    |                |            |                                |                |            |                     |               |      |          |        |          |           |              |           |               |        |          |                     |         |               |                 |               |
| \$020-02-01 |                |            |                                |                |            | ×                   |               |      |          |        |          |           |              |           |               |        |          |                     |         |               |                 |               |
| ToDate      |                |            |                                |                |            |                     |               |      |          |        |          |           |              |           |               |        |          |                     |         |               |                 |               |
| 2020-03-25  |                |            |                                |                |            |                     |               |      |          |        |          |           |              |           |               |        |          |                     |         |               |                 |               |
| ⊡Medtag pa  | tientinfo 🗹 Me | dtag inakt | ve                             |                |            |                     |               |      |          |        |          |           |              |           |               |        |          |                     |         |               |                 |               |
| Bookinger   | CSV            |            |                                |                |            |                     |               |      |          |        |          |           |              |           |               |        |          |                     |         |               |                 |               |
| Booking %   | CSV            |            |                                |                |            |                     |               |      |          |        |          |           |              |           |               |        |          |                     |         |               |                 |               |
|             |                |            |                                |                |            |                     |               |      |          |        |          |           |              |           |               |        |          |                     |         | Søgning:      |                 |               |
| Dato 1      | Tidspunkt      | Sted 11    | Laboratorie 11                 | Rekvisition 11 | Alder: Køn | RekvirentNavn 11    | RekvirentKode | Yder | Ankommet | Type 1 | Status 1 | PreBooked | SendBeskeder | Kommentar | Bestilt af 11 | Haster | Prøverum | Bestilt 11          | Start   | Afsluttet     | Forsinkelse     | Ventetid      |
| 2020-02-18  | 12:30          | Slagelse   | Kursus laboratorium            | 101368505783   | 71 Kvin    | de Lægehuset WebReq | 123456        | True | 12:25    |        | Ankommet | True      | False        |           | Ambulatorium  | False  |          | 18-02-2020 12:21:44 | 12:26   |               | -0:03:37        | 00:00         |
| 2020-03-02  | 08:00          | Slagelse   | Slagelse, Sygehus Vestsjælland | 101368495893   | 22 Mar     | d Lægehuset WebReq  | 123456        | True | 07:54    |        | Ankommet | False     | False        |           | Skranke       | False  |          | 02-03-2020 07:54:43 | 08:00   |               | 0:00:00         | 00:05         |

Grundlæggende bookingoplysninger kan trækkes ud fra databasen i en valgt tidsperiode. Disse data kan eksporteres til forskellige filformater, f.eks. CSV-fil eller Excel-fil.

#### 4.0 Gennemgang af menupunktet: Kalender

Under Kalender vises en samlet oversigt med dage og antal bookede tider i funktionen kan man lukke og åbne dagen samt en funktion hvor man kan vælge funktionen prøverum.

|                          | <b>9.9</b> Opsætning •       | Statistik Kalender Idag Søgn | ing Steder <del>-</del> | Ankomst Sporing | Kontakt Skift ko | deord Log ud |        | Slagelse Slagelse, Sygehus Vestsjælland Karl Rasmussen |
|--------------------------|------------------------------|------------------------------|-------------------------|-----------------|------------------|--------------|--------|--------------------------------------------------------|
| Kalende<br>Alle Tidliger | r Slagelse<br>re 1ugefrem Fr | a Idag                       |                         |                 |                  |              |        |                                                        |
| Name                     | Ugedag                       | Dato                         | +-                      | Status          | Kommentar        | Kontakter    | Fra nu |                                                        |
| Slagelse                 | Slagelse Onsdag              | 2021-11-10                   | 0                       | Aktiv           |                  | 4            | 0      | Statistik Ret Luk Vis dag Prøverum                     |
|                          | Туре                         | Ledige tider til booking     | Ledige tider po         | å dagen         |                  |              |        |                                                        |
|                          | Barn                         | 74                           | 74                      |                 |                  |              |        |                                                        |
|                          | Blodprøver                   | 306                          | 345                     |                 |                  |              |        |                                                        |
|                          | Urin                         |                              |                         |                 |                  |              |        |                                                        |

Ved hjælp af de 4 funktionsknapper: Alle – Tidligere – 1 uge frem – Fra i dag giver udvælgelse af de data du ønsker at se.

#### På oversigten vises:

Navn – ugedag – dato – +/- – status – kommentar – kontakter – fra nu (antal af bookinger fra nu).

På oversigten vises prøvetagningstyper med ledige tider til booking for borgeren & ledige tider på dagen hvor tider kan bookes internt.

| Kalende  | r Slagelse      | a Idag                   |                 |        |           |           |        |                                    |
|----------|-----------------|--------------------------|-----------------|--------|-----------|-----------|--------|------------------------------------|
| Name     | Ugedag          | Dato                     | +-              | Status | Kommentar | Kontakter | Fra nu |                                    |
| Slagelse | Slagelse Onsdag | 2021-11-10               | 0               | Aktiv  |           | 4         | 0      | Statistik Ret Luk Vis dag Prøverum |
|          | Туре            | Ledige tider til booking | Ledige tider på | dagen  |           |           |        |                                    |
|          | Barn            | 74                       | 74              |        |           |           |        |                                    |
|          | Blodprøver      | 306                      | 345             |        |           |           |        |                                    |
|          | Urin            |                          |                 |        |           |           |        |                                    |

Beskrivelse af funktionsknapper (se nærmere forklaring i de næste punkter):

- 4.1. Udvælg Statistik visning af statistik.
- 4.2. Udvælg Ret rette en specifik dag.
- 4.3. Udvælg Luk luk dag for booking, kun adgang for administrator.
- 4.4. Udvælg Vis dag visning af dag.
- 4.5. Udvælg **Prøverum** link til prøverummene.

#### 4.1 Statistik (under kalender)

Der kan udtrækkes statistik på dag. Ønsker man at have data i et regneark, kan data kopieres og indsættes i et regneark. Ved klik på pilene foretages en filtrering af data, ved at holde **ctrl** tasten nede kan der laves en filtrering på flere felter.

| Name                                                                                                    | Uged                                                                                                    | lag                                                                                                    | Dato                                                      | +-                                                                                          | Status                                                   | Kommentar                                                                                  | Kontakter                                                                     |                                                                                                    |                                      |                                                                                                    |
|----------------------------------------------------------------------------------------------------|----------------------------------------------------------------------------------------------------|----------------------------------------------------------------------------------------------------|-----------------------------------------------------------|---------------------------------------------------------------------------------------------|----------------------------------------------------------|--------------------------------------------------------------------------------------------|-------------------------------------------------------------------------------|----------------------------------------------------------------------------------------------------|--------------------------------------|----------------------------------------------------------------------------------------------------|
| Slagelse                                                                                                    | Slage                                                                                                    | lse Mandag                                                                                                    | 2021-07-05                                                | -1                                                                                          | Aktiv                                                    |                                                                                            | 205                                                                           | Statistik Re                                                                                                    | t Luk dag                            | Vis dog Prøverum                                                                                                    |
|                                                                                                    | Opsætning 👻                                                                                                    | Statistik Kalender Søg                                                                                                    | ning Steder <del>-</del> Sporing                          | Kontakt                                                                                     | : Skift kodeord Log                                      | ud                                                                                         |                                                                               |                                                                                                    | Slagelse, Sygehu                     | us Vestsjælland Karl Rasmussen                                                                                                    |
| Slagelse 2<br>Tilbage<br>Viser 1 til 6 af 6                                                                                    | 9-10-2021                                                                                                    |                                                                                                    |                                                           |                                                                                             |                                                          |                                                                                            |                                                                               |                                                                                                    |                                      |                                                                                                    |
|                                                                                                    |                                                                                                    |                                                                                                    |                                                           |                                                                                             |                                                          |                                                                                            |                                                                               |                                                                                                    | s                                    | iøgning:                                                                                                    |
| Rekvisition                                                                                                    | †↓ Status ↑                                                                                                    | Tid                                                                                                    | 1 Ankommet                                                | î. Sto                                                                                      | art                                                      | ↑↓ Forsinkelse ↑↓                                                                          | Taget ĵ↓                                                                      | Minutter îl                                                                                                    | S<br>Prøverum                        | øgning: ┃<br>Bestilt ↑↓                                                                                                    |
| Rekvisition                                                                                                    | ti Status t<br>Ankommet                                                                                             | Tid<br>29-10-2021 12:00:00                                                                                                    | 1) Ankommet                                               | î↓ Sto                                                                                      | art                                                      | ↑↓ Forsinkelse ↑↓                                                                          | Taget 1                                                                       | Minutter îj                                                                                                    | S<br>Prøverum                        | iøgning: Bestilt 11<br>29-10-2021 11:52:20                                                                                                    |
| Rekvisition<br>101368608566<br>101368609058                                                                                    | 1. <b>Status</b> ↑<br>Ankommet<br>Afsluttet                                                                         | Tid           29-10-2021 12:00:00           29-10-2021 08:40:00                                                                                           | 1) Ankommet                                               | ↑↓ Sto<br>29-                                                                               | -10-2021 11:18:45                                        | 1↓ Forsinkelse 1↓<br>2:38:45                                                               | <b>Tαget</b><br>29-10-2021 11:25:15                                           | Minutter 11<br>6<br>6                                                                                                    | S<br>Prøverum 1<br>Rum 5             | Bestilt 1⊥<br>29-10-2021 11:52:20<br>29-10-2021 08:34:32                                                                                                    |
| Rekvisition<br>101368608566<br>101368609058<br>101368609082                                                                    | Status               Ankommet         Afsluttet       Afsluttet                                                     | Tid           29-10-2021 12:00:00           29-10-2021 08:40:00           29-10-2021 11:30:00                                                             | Ankommet           29-10-2021 11:23:14                    | ↑↓ Sto<br>29-<br>29-                                                                        | 10-2021 11:18:45<br>10-2021 11:49:38                     | ↑1 Forsinkelse ↑↓<br>2:38:45<br>0:19:38                                                    | Toget 11<br>29-10-2021 11:25:15<br>29-10-2021 11:51:48                        | Minutter 1)<br>6<br>6<br>6                                                                                                    | S Prøverum 1 Rum 5 Skranke           | Bestilt         11           29-10-2021 11:52:20         29-10-2021 08:34:32           29-10-2021 08:34:32         29-10-2021 11:23:06                                                                                                    |
| Rekvisition           101368608566           101368609058           101368609082           101368609090                        | Status     1       Ankommet     Afsluttet       Afsluttet     Afsluttet       Ankommet     Ankommet                 | Tid           29-10-2021 12:00:00           29-10-2021 08:40:00           29-10-2021 11:30:00           29-10-2021 11:30:00                               | 1 Ankommet<br>29-10-2021 11:23:14                         | ↑↓ Sto<br>29-<br>29-                                                                        | -10-2021 11:18:45<br>-10-2021 11:49:38                   | ↑↓ Forsinkelse ↑↓<br>2:38:45<br>0:19:38                                                    | Taget         11           29-10-2021 11:25:15         29-10-2021 11:51:48    | Minutter         ↑↓           6         6           6         6           6         6           6         6                       | S<br>Prøverum 14<br>Rum 5<br>Skranke | Bestilt         1;           29-10-2021 11:52:20         29-10-2021 08:34:32           29-10-2021 08:34:32         29-10-2021 11:23:06           29-10-2021 11:23:06         29-10-2021 12:06:56                                                           |
| Rekvisition           101368608566           101368609058           101368609082           101368609090           101368609104 | Status       Ankommet       Afsluttet       Afsluttet       Ankommet       Afsluttet       Ankommet       Afsluttet | Tid           29-10-2021 12:00:00           29-10-2021 08:40:00           29-10-2021 11:30:00           29-10-2021 12:40:00           29-10-2021 10:50:00 | Ankommet Ankommet 29-10-2021 11:23:14 29-10-2021 10:45:58 | <ul> <li>↑↓ Stc</li> <li>29-</li> <li>29-</li> <li>29-</li> <li>29-</li> <li>29-</li> </ul> | 10-2021 11:18:45<br>10-2021 11:49:38<br>10-2021 11:49:38 | Forsinkelse         11           2:38:45         0:19:38           0:19:38         0:22:58 | Taget 11<br>29-10-2021 11:25:15<br>29-10-2021 11:51:48<br>29-10-2021 11:15:06 | Minutter         ↑↓           6         6           6         6           6         6           6         6           6         6 | S Skranke<br>Kabine 1                | Bestilt         1.           29-10-2021 11:52:20         29-10-2021 08:34:32           29-10-2021 08:34:32         29-10-2021 11:23:06           29-10-2021 11:23:06         29-10-2021 12:06:56           29-10-2021 12:06:56         29-10-2021 10:45:41 |

#### I oversigten vises:

Rekvisition - Rekvisitionsnummer på booking.

Status - på bookingen.

Tid - dato og tid for booking.

Ankommet - dato tid for hvornår patienten ankom.

Start dato - tid for indkaldelse af patient.

Forsinkelse - angivet med tid for forsinkelse, minus angiver at patienten er indkaldt før den bookede tid.

Taget - prøvetagningstidspunkt

Minutter - angiver prøvetagningstypens tid.

Prøverum - angivelse af prøvetagningsrum.

Bestilt - angiver dato tid for hvornår bookingen er foretaget.

#### Mulighed for søgning ved at benytte feltet Søgning.

| Model Contraction           | Opsætning 👻 | Statistik Ka  | alender Søgn | ing Steder <del>-</del> | Sporing | Kontakt | Skift kodeord | Log ud |             |       |          | Slagelse, Syg | gehu | s Vestsjælland Karl Rasmu | Jssen |
|-----------------------------|-------------|---------------|--------------|-------------------------|---------|---------|---------------|--------|-------------|-------|----------|---------------|------|---------------------------|-------|
| Slagelse 29                 | -10-2021    |               |              |                         |         |         |               |        |             |       |          |               |      |                           |       |
| Tilbage                     |             |               |              |                         |         |         |               |        |             |       |          |               |      |                           |       |
| Viser 1 til 1 af 1 (ud af 6 | i total)    |               |              |                         |         |         |               |        |             |       |          |               | S    | zanina: 101368608566      |       |
| Polyticition                | Status      | Tid           |              | Ankommot                |         | a Star  | •             |        | Forsinkolso | Taget | Minuttor | Bravorum      |      | Bostilt                   | A1    |
|                             | Stutos      | TIQ.          | Т            | Ankommet                |         | II Stur | L.            |        | FUISIIREISE | luger | minotter | rigvei UIII   |      | Destin                    |       |
| 101368608566                | Ankommet    | 29-10-2021 12 | 2:00:00      |                         |         |         |               |        |             |       | 6        |               |      | 29-10-2021 11:52:20       |       |

#### 4.2 Ret (dag)

Under **Ret** dag har du mulighed for at ændre status for dagen i feltet **Fstatus** kan status for dagen ændres. I feltet **FPersonale** kan antallet af personale for den specifikke dag ændres hvis antal af personale ændres. Det betyder at f.eks. sættes antallet af personale til – 1 nedsættes antallet af åbne tider for booking automatisk.

| Name     | Ugedag          | Dato       | +- | Status | Kommentar | Kontakter |                                        |
|----------|-----------------|------------|----|--------|-----------|-----------|----------------------------------------|
| Slagelse | Slagelse Mandag | 2021-07-05 | -1 | Aktiv  |           | 205       | Statistik Ret Luk dag Vis dag Prøverum |

Under **Ret** dag har du mulighed for at ændre status for dagen. I listen **FPersonale** kan antallet af personale for den specifikke dag redigeres. Anvendes til justering ved f.eks sygdom, ferie eller ekstra bemanding.

| Editer<br>Dag    |   |
|------------------|---|
| FAmbBookingDagId |   |
| Slagelse Mandag  | ~ |
| FDato            |   |
| 2021-11-01       |   |
| FUdlober         |   |
| 2021-11-01       |   |
| FStatus          |   |
| Aktiv            | ~ |
| FKommentar       |   |
|                  |   |
| FPersonale       |   |
| 1                | ~ |
| Gem Tilbage      |   |

#### 4.3 Luk dag

Vælg Luk og dagen lukkes for booking. Denne funktion vises kun personale med administrator rettigheder.

| Name     | Ugedag          | Dato       | +- | Status | Kommentar | Kontakter | Fra nu |                                   |
|----------|-----------------|------------|----|--------|-----------|-----------|--------|-----------------------------------|
| Slagelse | Slagelse Onsdag | 2021-11-10 | 0  | Aktiv  |           | 4         | 0      | Statistik Ret Luk Visdag Prøverum |

#### 4.4 Vis dag

Viser en oversigt over dagen. Udover at du får en oversigt, så kan et specifikt tidsrum rettes eller lukkes. Lukkede intervaller vises på rød baggrund. Ønskes en udskrift af dagens program vælges funktionen **Udskriv.** I funktionen **Vis dag** er det muligt at sende en besked til borgeren eller aflyse tiden.

| Name                | Ugedag                |       | Dato           | +- 5                                       | Status                                 | Kommentar                                             | Kontakter                               | Fra nu                           |                            |          |           |
|---------------------|-----------------------|-------|----------------|--------------------------------------------|----------------------------------------|-------------------------------------------------------|-----------------------------------------|----------------------------------|----------------------------|----------|-----------|
| Slagelse            | gelse Slagelse Onsdag |       | 2021-11-10     | 0 Aktiv                                    |                                        |                                                       | 4                                       |                                  | k Ret Luk Vis dag Prøve    | rum      |           |
| Slagelse 05-07-2021 |                       |       |                |                                            |                                        |                                                       |                                         |                                  |                            |          |           |
|                     | Bookingprocent        | Start | Slut           | CprNummer                                  | Navn                                   |                                                       |                                         | Rekvisition                      | Rekvirent                  | TLF      | Status    |
| Ret                 | 133 %                 | 07:10 | 07:20          | Blodprøver,Projektp<br>Ringsted,Onkologisk | orøver Slagelse,E<br>k,Hvileprøver,Blo | KG,Projekt Moma eller Cl<br>dprøver rutine,Pædiatrisl | MR,Fremskyndet ,E<br>< Amb., HOL ,Ung,F | Bryst+røntgen<br>Tremskyndet SL, |                            |          |           |
|                     |                       |       | 25-05-<br>2021 | 2312056073                                 | Matias M                               | lølledal Vester Rasmusse                              | n                                       | 105554938882                     | Nyremed. amb. Y OUH Odense | 22575064 | Afsluttet |

|                     | Opsætning • Statistik<br>Skift kodeord Log ud | Kalender I | dag Søgning | Steder - Ankomst P    | Irøvetagning ▼ WebReq S        | Sporing Kontakt | Slagelse Slagelse, Sygehus Vestsjælland Karl<br>Rasmussen |     |            |  |  |  |  |
|---------------------|-----------------------------------------------|------------|-------------|-----------------------|--------------------------------|-----------------|-----------------------------------------------------------|-----|------------|--|--|--|--|
| Slagelse 01-11-2021 |                                               |            |             |                       |                                |                 |                                                           |     |            |  |  |  |  |
| Udskriv Tilbage     | Udskriv Tilbage                               |            |             |                       |                                |                 |                                                           |     |            |  |  |  |  |
|                     | Bookingprocent                                | Start      | Slut        | CprNummer             | Navn                           | Rekvisition     | Rekvirent                                                 | TLF | Status     |  |  |  |  |
| Ret Åben            | 30 %                                          | 07:10      | 07:20       | Blodprøver,EKG,Hvilep | røver,Projektprøver Slagelse,U |                 |                                                           |     |            |  |  |  |  |
|                     |                                               |            | 31-10-2021  | 2512489996            | Nancy Berggren                 | 101368609082    | Lægehuset WebReq                                          |     | Reserveret |  |  |  |  |

| Send besked | Aflys                                                                                                    | 11-06-                                                                                                    |
|-------------|----------------------------------------------------------------------------------------------------|----------------------------------------------------------------------------------------------------|
|             | 08-07-2021 07:10:09<br>Husk du har tid til Blody<br>blodproever.dk Fremm<br>11-06-2021 17:21:57<br>Du har bestilt tid til Blod<br>besvares HUSK fremmø | prøver på Slagelse den 09.07.2021 kl. 07:10 Adressen er Fælledvej 13, 4200 Slagelse Du kan ændre din tid på tlf 56517878 eller<br>øde max 5 min før tid, se mere på www.coronasmitte.dk<br>dprøver på Slagelse den 09.07.2021 kl. 07:10 Du kan ændre din tid på tlf 56517878 eller blodproever.dk Denne SMS kan ikke<br>sde max 5 min før din tid |

På en patient, er der mulighed for at se den NemSMS der er sendt ud med mouseover på **Send besked** samt, aflyse den givne tid på **Aflys.** 

NB.: Borgerne skal være tilmeldt NemSMS for at kunne modtage en NemSMS besked. Oplysninger om borgeren er tilmeldt NemSMS kan ses under funktionen **Søgning** i funktionen er det muligt at tilmelde borgeren NemSMS.

| NemSMS telefonnummer | 4160**** | Ret | $\checkmark$ | Tilmeldt NemSMS |  |  |
|----------------------|----------|-----|--------------|-----------------|--|--|
|                      |          |     |              |                 |  |  |

#### 4.5 Prøverum

Funktion med oversigt over de oprettede prøverum, fra et prøverum indkaldes borgeren og ved indkaldelse vises det indkaldte bookingnummer på kaldeskærmen i venteværelset.

| Name     | Ugedag          | Dato       | +- | Status | Kommentar | Kontakter | Fra nu |                                    |
|----------|-----------------|------------|----|--------|-----------|-----------|--------|------------------------------------|
| Slagelse | Slagelse Onsdag | 2021-11-10 | 0  | Aktiv  |           | 4         | 0      | Statistik Ret Luk Vis dag Prøverum |

#### 5.0 Prøverum oversigt

Funktion med oversigt over de oprettede prøverum, fra et prøverum indkaldes borgeren og ved indkaldelse vises det indkaldte bookingnummer på kaldeskærmen i venteværelset.

| Mobiliant VebRed       | Opsætning 🔻    | Statistik     | Kalender  | ldag Søgn       | ng Steder 🔻 | Ankomst      | Prøvetagning 🔻 | WebReq  | Sporing    | Kontakt      |                | e Slagelse, Sygehus Ve | estsjælland Karl |
|------------------------|----------------|---------------|-----------|-----------------|-------------|--------------|----------------|---------|------------|--------------|----------------|------------------------|------------------|
| LABORATORIEREKVISITION | Skift kodeord  | Log ud        |           |                 |             |              |                |         |            |              |                |                        |                  |
| 01-11-2021 5           | lagelse        | 12:49:5       | 56        |                 |             |              |                |         |            |              |                |                        |                  |
| C Alle @Skra           | nke Prvt run   | n Belast + F- | sag Prv   | t rum Blod og E | KG Prvt run | n Blod og EK | G KUN ANKOMMET | Prvt ru | m Børn KUN | N GENINDKALD | Prvt rum Flyve | r                      |                  |
| Vis kun ankomne        | Vis Alle Vis i | ikke afslutte | de Vis at | fsluttede       |             |              |                |         |            |              |                |                        |                  |

Fra menuen kan vælges:

- A. Udvælg ALLE alle bookinger vises.
- B. Udvælg Prøverum specifikt prøverum.
- C. Udvælg Vis kun ankomne liste med ankomne patienter.
- D. Udvælg Vis alle- liste med alle patienter på dagen uanset status.
- E. Udvælg Vis ikke afsluttede liste med patienter der er ankommet, men ikke afsluttede.
- F. Udvælg Vis afsluttede liste med afsluttede.

Ð

Siden opdateres.

På oversigten vises:

#### Start, Flag, Navn, Kommentar, Ankommet, Kaldenummer, Rekvirent, Indkaldt til, Status

**Start** - tid for booking.

Flag – Se skema:

| Flag       | Status (ses med mouseover)                         |
|------------|----------------------------------------------------|
| *          | med tidsbestilling                                 |
| Pil ned    | uden tidsbestilling/tid bestilt efter kl. 7 i dag. |
| Pil op     | rekvisition bestilt i dag.                         |
| To pile op | høj prioritet/rekvisition bestilt i dag.           |
| *U         | Ung                                                |
| *B         | Barn                                               |
| *FR        | Fremskyndet                                        |
| *G         | Glukosebelastning                                  |
| PR         | Projektprøve                                       |

Navn - patientens navn og CPR-nummer vises ved at føre musen henover.

Kommentar - kommentar, som er oprettet ved booking - enten af patient eller ved lugen.

Ankommet - ankomst.

Kaldenummer - tildelt kaldenummer.

Rekvirent - rekvirent navn.

Indkaldt til - viser prøverum.

Ikon - ved klik ses oplysninger om prøvedato, laboratoriesystemets rekvisitionsnummer og/eller WebReq nummer.

Status - bookingstatus f.eks. Ankommet, Start, afsluttet, genindkaldt.

På oversigten vises oplysning om rekvirent på baggrund af opsætningen i funktionen Ambulatorier. Når man indkalder en borger, vises begge informationer pr default.

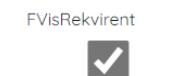

Rekvirenten vises

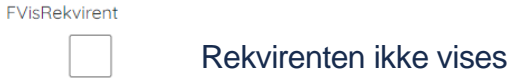

Når rekvirent oplysninger ikke vises default, kan man ved at klikke på pilen i oversigten få den vist.

| Model<br>LABO | WCDReq Opsætning * Statistik Kalender Idag Søgning Steder * Ankomst Sporing Kontakt Skift kodeord Log ud Slagelse Slagelse, Sygehus Vestsjælland Karl Rasmussen |            |       |           |          |             |                  |              |  |          |  |  |  |
|---------------|----------------------------------------------------------------------------------------------------|------------|-------|-----------|----------|-------------|------------------|--------------|--|----------|--|--|--|
| 10-           | 10-11-2021 Slagelse 07:35:23                                                                                                    |            |       |           |          |             |                  |              |  |          |  |  |  |
| Q             | 😂 Alle @Skranke Prvt rum Belast + F-sog Prvt rum Blod og EKG V Prvt rum Blod og EKG KUN ANKOMMET Prvt rum Børn KUN GENINDKALD Prvt rum Flyver                   |            |       |           |          |             |                  |              |  |          |  |  |  |
| Vis k         | Vis kun ankomne Vis Alle Vis ikke afsluttede Vis afsluttede                                                                                                    |            |       |           |          |             |                  |              |  |          |  |  |  |
|               | Start                                                                                                    | Flag       | Navn  | Kommentar | Ankommet | Kaldenummer | Rekvirent        | Indkaldt til |  | Status   |  |  |  |
|               | 08:40                                                                                                    | <b>*</b> U | Nancy | ß         | 07:25    | 721         | Lægehuset WebReq |              |  | Ankommet |  |  |  |
|               | 08:40                                                                                                    | <b>*</b> U | Nancy | ß         | 07:34    | 493         | •                |              |  | Ankommet |  |  |  |

Ønskes oplysning om navn vist klikkes på borgerens navn.

|    | WebReg Opsætning - Statistik Kalender Idag Søgning Steder - Ankomst Sporing Kontakt Skift kodeord Log ud Slagelse Slagelse, Sygehus Vestsjælland Karl Rasmussen |            |                            |           |          |             |           |              |  |          |  |  |
|----|----------------------------------------------------------------------------------------------------|------------|----------------------------|-----------|----------|-------------|-----------|--------------|--|----------|--|--|
| 10 | 10-11-2021 Slagelse 07:36:23                                                                                                    |            |                            |           |          |             |           |              |  |          |  |  |
| đ  | 🛿 Alle @Skranke Prvt rum Belast + F-sog Prvt rum Blod og EKG V Prvt rum Blod og EKG KUN ANKOMMET Prvt rum Børn KUN GENINDKALD Prvt rum Flyver                   |            |                            |           |          |             |           |              |  |          |  |  |
| Vi | Vis kun ankomne Vis Alle Vis ikke afsluttede Vis afsluttede                                                                                                    |            |                            |           |          |             |           |              |  |          |  |  |
|    | Start                                                                                                    | Flag       | Navn                       | Kommentar | Ankommet | Kaldenummer | Rekvirent | Indkaldt til |  | Status   |  |  |
|    | 08:40                                                                                                    | <b>*</b> U | 251248-9996 Nancy Berggren | ď         | 07:25    | 721         | •         |              |  | Ankommet |  |  |
|    | 08:40                                                                                                    | <b>*</b> U | Nancy                      | Ľ         | 07:34    | 493         | •         |              |  | Ankommet |  |  |

Filtrering på prøverum hvor der kan filtres på enten **Ankommet** eller **Genindkaldes**, i opsætning af et prøverum kan det vælges.

| FKunAnkommet     |
|------------------|
|                  |
| FKunGenindkaldes |
|                  |

| Maß |                             | Opsæti<br>Kontak | ning <del>v</del> Statistik k<br>st Skift kodeord i | Kalender Idag Søgni<br>Log ud | ng Steder <del>v</del> Anko | mst Prøvetagning 👻 W | ebReq Sporing       | Slagelse S<br>Rasmusse |                | nus Vestsjælland Karl |  |  |
|-----|-----------------------------|------------------|-----------------------------------------------------|-------------------------------|-----------------------------|----------------------|---------------------|------------------------|----------------|-----------------------|--|--|
| 27- | 7-10-2021 Slagelse 13:09:55 |                  |                                                     |                               |                             |                      |                     |                        |                |                       |  |  |
| đ   | Alle @SI                    | kranke P         | rvt rum Belast + F-sa                               | g Prvt rum Blod og El         | KG Prvt rum Blod o          | g EKG KUN ANKOMMET   | Prvt rum Børn KUN G |                        | Prvt rum Flyve | r                     |  |  |
| Vis | kun ankomne                 | Vis Alle         | Vis ikke afsluttede                                 | Vis afsluttede                |                             |                      |                     |                        |                |                       |  |  |
|     | Start                       | Flag             | Navn                                                | Kommentar                     | Ankommet                    | Kaldenummer          | Rekvirent           | Indkaldt til           |                | Status                |  |  |
|     | 13:10                       | *                | Lonni Test                                          | ß                             | 13:08                       | 317                  | •                   |                        |                | Ankommet              |  |  |
|     | 13:10                       | *                | Nancy                                               | ľ                             | 13:09                       | 573                  | •                   |                        | =              | Ankommet              |  |  |

#### 5.1 Bjælkernes farver i prøverummets oversigt

| 10:50 | ¥          | Nancy Berggren        |       | 10:42 |     | 998 | ,    | WebReq lægehus |  | Ankommet |
|-------|------------|-----------------------|-------|-------|-----|-----|------|----------------|--|----------|
| 12:40 | <b>↓</b> В | Pige Test Levendefødt | 10:39 |       | 505 |     | WebR | eq lægehus     |  | Ankommet |

En rød bjælke indikerer, at patienten har ventet mere end 15 minutter fra den bookede tid.

En grøn bjælke indikerer, at der er en prøvetagningstype tilknyttet rekvisitionen. Kan f.eks være B for barn, PR for projektprøve

Prøvetagningstypen vises som grøn, selvom hele rækken rød når tiden er overskredet.

| Mofi |             | Opsætn<br>Kontakt | iing ▼ Statistik<br>: Skift kodeoro | Kalender Idag Sø<br>I Log ud | igning Steder <del>-</del> Ar | nkomst Prøvetagning 🔻 | WebReq Sporing      | Slagelse Slag<br>Rasmussen | else, Syge | hus Vestsjælland Karl |
|------|-------------|-------------------|-------------------------------------|------------------------------|-------------------------------|-----------------------|---------------------|----------------------------|------------|-----------------------|
| 29   | -10-202     | 1 Slage           | else 11:15                          | :19                          |                               |                       |                     |                            |            |                       |
| đ    | Alle @Sł    | kranke Pr         | vt rum Belast + F                   | -sag Prvt rum Blod og        | g EKG Prvt rum Bloo           | d og EKG KUN ANKOMMET | Prvt rum Børn KUN ( | GENINDKALD Prvt            | um Flyver  |                       |
| Vis  | kun ankomne | Vis Alle          | Vis ikke afslutt                    | vede Vis afsluttede          |                               |                       |                     |                            |            |                       |
|      | Start       | Flag              | Navn                                | Kommentar                    | Ankommet                      | Kaldenummer           | Rekvirent           | Indkaldt til               |            | Status                |
|      | 11:00       | <b>*</b> B        | Bo test                             | ď                            | 10:47                         | 369                   | +                   |                            |            | Ankommet              |

Når status er Hentes eller Start vises bjælken Ikke rød mere.

#### 5.2 Prøverum indkald patient

Ved klik på **Indkald**, indkaldes den næste patient fra listen ind, som er tilknyttet prøverummets ansvarsområde. Når der vælges **Indkald** vil patientens bookingnummer vises på kaldeskærmen i venteværelset. Som udgangspunkt indkaldes den første patienten fra listen.

Når patienten er indkaldt, er der mulighed for:

At Startet kaldenummeret forsvinder fra kaldeskærmen.

At Fortryde indkald kaldenummeret forsvinder fra kaldeskærmen.

At Genindkalde kaldenummeret vises på kaldeskærmen.

At Udeblevet hvis patienten ikke møder op - herved forsvinder kaldenummeret fra kaldeskærmen.

| C Alle Vis kun ankon | Rum 1 Borgere | Vis  | ikke afsluttede Vis afsluttede |       |     |                                  |            |          |
|----------------------|---------------|------|--------------------------------|-------|-----|----------------------------------|------------|----------|
| Indkald              | 17:00         | ŀ    | Nancy Ann Test Berggren        | 16:49 | 618 | Resp. Center Syd Amb. OUH Odense | <b>B</b> ( | Ankommet |
| Startet<br>Udeblevet | Fortryd indk  | kald | Genindkaldes                   |       |     |                                  |            |          |

Når patienten er ankommet til prøverummet, klikkes på Taget. Kaldenummeret fjernes fra kaldeskærmen.

| Taget | 17:00 |      |
|-------|-------|------|
| Start | Flag  | Navn |

| Start | Flag | Navn                 | Kommentar | Ankommet | Kaldenummer | Rekvirent        | Indkaldt til |            | Status    |
|-------|------|----------------------|-----------|----------|-------------|------------------|--------------|------------|-----------|
| 20:40 | *    | Einer Test Lauridsen |           | 20:33    | 358         | Lægehuset WebReq | Rum 2        | <b>v</b> 🖽 | Afsluttet |

#### 6.0 Gennemgang af menupunktet: I dag

Ved brug af denne funktion kommer man direkte til prøverum.

|                 | Opsætning 🔻    | Statistik    | Kalender       | Idag     | Søgning  | Steder 👻 | Ankomst     | Prøvetagning 👻 | WebReq   | Sporing    | Kontakt  | Skift kodeord | Log u  | g ud Slagelse Slagelse, Sygehus Vestsjælland Karl Rasmussen |
|-----------------|----------------|--------------|----------------|----------|----------|----------|-------------|----------------|----------|------------|----------|---------------|--------|-------------------------------------------------------------|
|                 | Opsætning 🔻    | Statistik    | Kalender       | Idag     | Søgning  | Steder * | Ankomst     | Prøvetagning 👻 | WebReq   | Sporing    | Kontakt  | Skift kodeord | Log ud | Jagelse Slagelse, Sygehus Vestsjælland Karl Rasmussen       |
| 01-11-2021 S    | Slagelse       | 16:06:3      | 38<br>saa Prvt | rum Bloo | d og FKG | Prvt rum | Blod og FKG |                | Prvt run | n Børn KUN | GENINDKA | I D Prvt rum  | Fluver |                                                             |
| Vis kun ankomne | Vis Alle Vis i | kke afslutte | de Vis af:     | sluttede | ]        |          | y           |                |          |            |          |               |        | •                                                           |

#### 7.0 Gennemgang af menupunktet: Søgning

Søgning benyttes, hvis en patient ikke selv kan booke en tid hjemmefra. Patienten kan ringe til laboratoriet, som kan foretage en booking for patienten. Der kan søges på CPR-nummer, mobilnummer og/eller e-mailadresse.

Når søgningen er foretaget, kan der rettes/slettes en booking eller bestille en tid for patienten.

| Auderat Capitaliant<br>WebReg<br>LABORATORIEREKVISITION | Opsætning 🔻       | s               | Søgning S       | Steder 👻 Sporing | Kontakt Skift kode | ord Log ud       |                  |                           | Slagelse Sygehus, KBA Zita E |
|---------------------------------------------------------|-------------------|-----------------|-----------------|------------------|--------------------|------------------|------------------|---------------------------|------------------------------|
| Søg patier<br> p201609995                               | nter<br>Q         | Mobilnummer     | ٩               | Emailadresse     | ٩                  |                  |                  |                           |                              |
|                                                         | Navn              | CPR             | Bestilt prøvete | agning Prøvet    | ype Analyser       | Rekvirent        | Prøvedato        | Laboratorie               | Beskeder til patient         |
| Bestil tid                                              | Einer Test Lauria | lsen 0201609995 |                 | Blodpr           | øver Analyser 🕨    | WebReq test læge | 31-05-2021 09:12 | :00 Slagelse Sygehus, KBA |                              |

På oversigten vises:

Navn, CPR, Bestilt prøvetagning, Prøvetype, Analyser, Rekvirent, Prøvedato, Laboratorie, Besked til patient

Navn – patient navn
CPR – patient cpr. nummer.
Bestilt prøvetagning – den bookede tid.
Prøvetype – prøvetagningstype.
Analyse – ved klik på pil vises NPU kode analysens kortnavn.
Rekvirent - rekvirent navn.
Prøvedato – ønskede prøvetagningstidspunk.
Laboratorie – rekvisitionens tilknyttede laboratorie.

Besked til patient - visning af som patienten har modtaget.

#### 7.1 Bestil

#### Vælg Bestil tid

| Modielast<br>WebRe<br>LABORATORIEREKVISITIO | <b>q</b> Opsætning ▼ | Kalender   | Søgning Steder <del>-</del> Spo      | pring Kontakt | : Log ud   |                   |                        | Slagelse, Sygehus Ve            | estsjælland Karl Rasmussen |
|---------------------------------------------|----------------------|------------|--------------------------------------|---------------|------------|-------------------|------------------------|---------------------------------|----------------------------|
| Søg patie<br> 25124899996                   | enter<br>× Q         | Mobilnum   | mer Q                                | Emailadres    | se         | ٩                 |                        |                                 |                            |
|                                             | Navn                 | CPR        | Bestilt prøvetagning                 | Prøvetype     | Analyser   | Rekvirent         | Prøvedato              | Laboratorie                     | Beskeder til patient       |
| Ret Slet                                    | Nancy Berggren       | 2512489996 | ♥ Slagelse<br>❹ 15-04-2019 kl. 07:10 | Blodprøver    | Analyser 🕨 | WebReq<br>lægehus | 12-04-2019<br>10:24:00 | Roskilde Sygehus, KBA           | ingen                      |
| Bestil tid                                  | Nancy Berggren       | 2512489996 |                                      | Blodprøver    | Analyser 🕨 | WebReq<br>lægehus | 17-04-2019<br>08:00:00 | Holbæk, Sygehus<br>Vestsjælland |                            |

I næste skærmbillede vises prøvetagningssteder. Der kan foretages en booking på de steder der er markeret med blå. Efter valg af prøvested fremkommer en kalender hvor først dato, og så tid vælges.

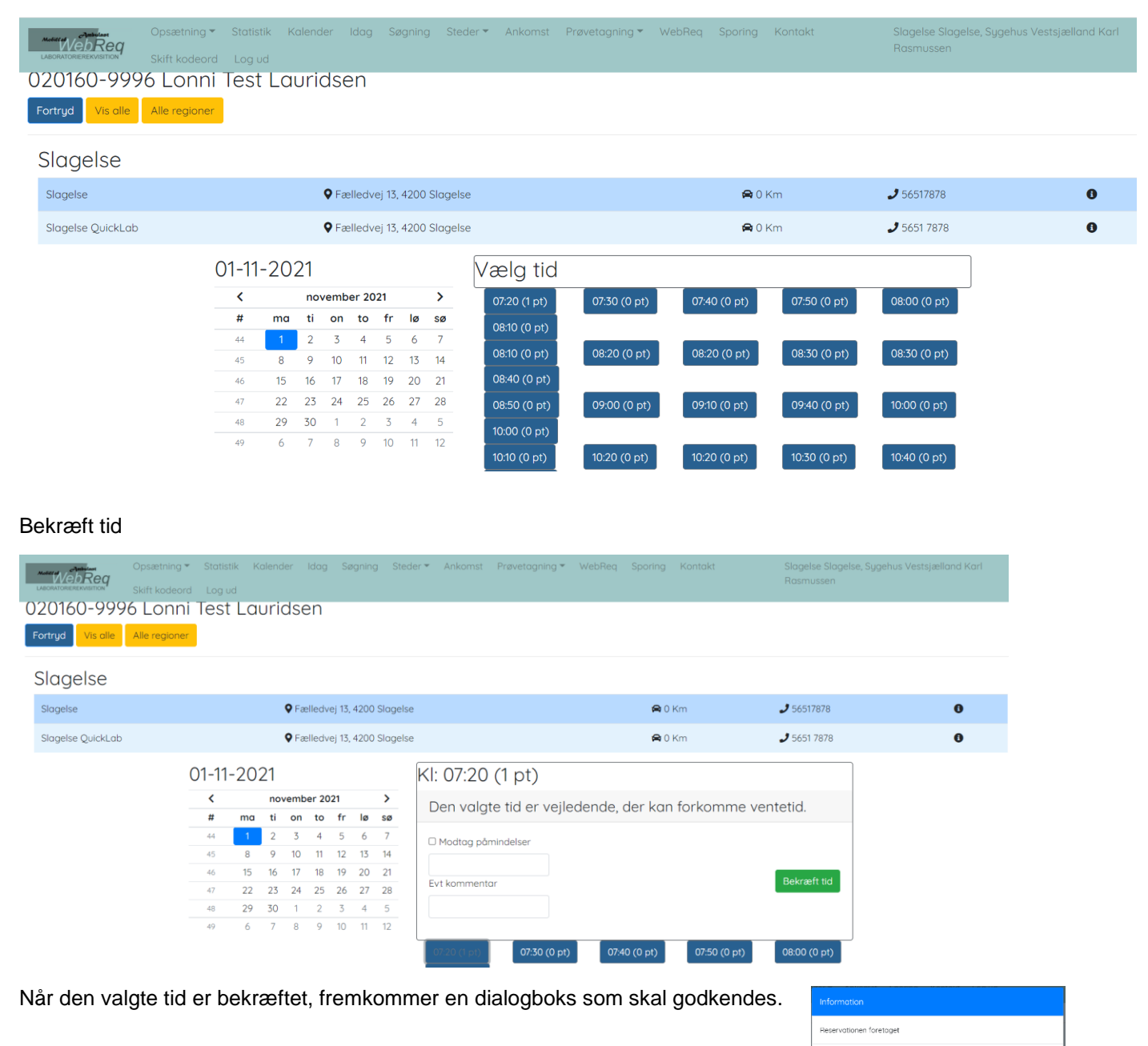

ОК

30

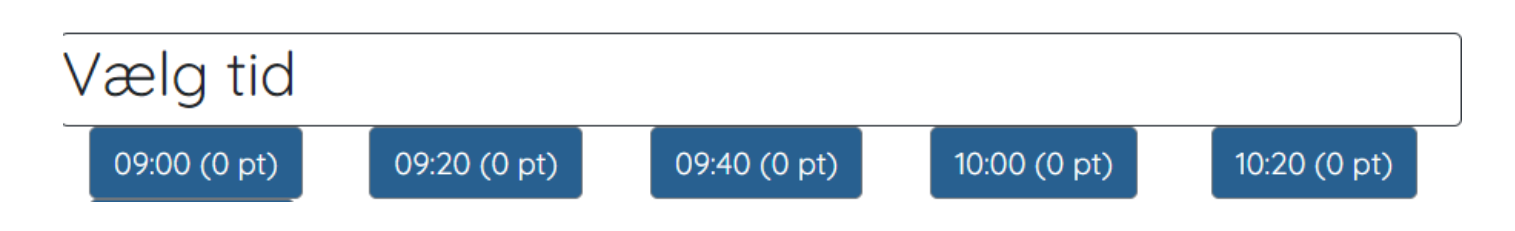

Gule tider er tider som allerede er booket, dog kan disse overbookes. Bookes en tid fremkommer en dialogboks med oplysninger om de personer der allerede har booket og om man vil fortsætte bookingen.

| 09:00 (7 pt)                | 09:10 (7 pt)                      | 09:20 (7 pt) | 09:30 (7 pt) | 09:40 (7 pt) |
|-----------------------------|-----------------------------------|--------------|--------------|--------------|
| 09:50 (7 pt Overb<br>7 pati | ooket - ledig tid 0 mir<br>ienter |              |              |              |
| Advarsel                    | allerede booket til denne tid:    |              |              |              |
|                             |                                   |              |              |              |
| Ønsker du at fortsætte med  | bestillingen ?                    |              |              |              |
|                             | Ja                                | Nej          |              |              |
| Røde tider er tider, h      | vor booking ikke er               | muligt.      |              |              |

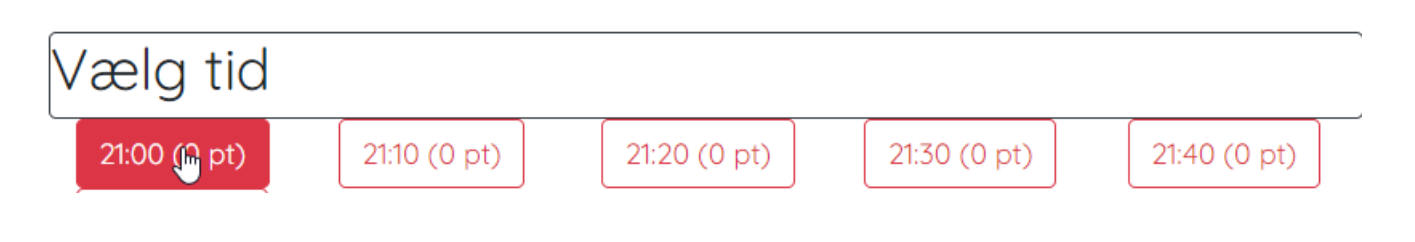

#### 7.2 Ret tid

#### En booket patienttid kan ændres i Søgning.

| Modiffed<br>WebRe<br>LABORATORIEREKVISITIO | <b>q</b> Opsætning <del>•</del> | Kalender   | Søgning Steder <del>-</del> Spo      | ring Kontakt | Log ud            |                   |                        | Slagelse, Sygehus Ve            | estsjælland Karl Rasmussen |
|--------------------------------------------|---------------------------------|------------|--------------------------------------|--------------|-------------------|-------------------|------------------------|---------------------------------|----------------------------|
| Søg patie<br> 2512489996                   | enter<br>× २                    | Mobilnum   | ner Q                                | Emailadres   | 5e                | ٩                 |                        |                                 |                            |
|                                            | Navn                            | CPR        | Bestilt prøvetagning                 | Prøvetype    | Analyser          | Rekvirent         | Prøvedato              | Laboratorie                     | Beskeder til patient       |
| Ret Slet                                   | Nancy Berggren                  | 2512489996 | ♥ Slagelse<br>● 15-04-2019 kl. 07:10 | Blodprøver   | Analyser <b>•</b> | WebReq<br>lægehus | 12-04-2019<br>10:24:00 | Roskilde Sygehus, KBA           | ingen                      |
| Bestil tid                                 | Nancy Berggren                  | 2512489996 |                                      | Blodprøver   | Analyser <b>•</b> | WebReq<br>lægehus | 17-04-2019<br>08:00:00 | Holbæk, Sygehus<br>Vestsjælland |                            |

Vælg Ret og find ønsket prøvetagningssted og tid som under punkt 7.1 Bestil tid

| LABORATORIE      | And And And And And And And And And And | Kalender | Søgning | Steder 🔻 | Sporing      | Kontakt     | Log ud        |       | Slagelse, S | Sygehus Vestsjælland Ko | arl Rasmussen |
|------------------|-----------------------------------------|----------|---------|----------|--------------|-------------|---------------|-------|-------------|-------------------------|---------------|
| 25124<br>Fortryd | 8-9996 Nancı                            | y Bergo  | gren    |          |              |             |               |       |             |                         |               |
| Væl              | g prøvetagnin                           | gssted   |         |          |              |             |               |       |             |                         |               |
| 0                | Faxe Ambulatorie                        |          |         |          | <b>♀</b> Præ | støvej 78E, | 4640 Faxe     |       | 角 0 Km      | و                       |               |
| 0                | Holbæk                                  |          |         |          | <b>♀</b> Sme | delundsga   | de 60, 4300 H | olbæk | 角 0 Km      | 2240 3060               |               |
| 0                | Hundige Storcenter                      |          |         |          | <b>♀</b> Ove | r Bølgen 2, | 2670 Greve    |       | 🖨 0 Km      | 2                       |               |

Der ikke kan foretages en booking på de prøvetagningssteder, der er markeret med rød. Det skyldes, at rekvisitionen indeholder prøvetagningstyper, som det pågældende sted ikke håndterer.

Efter valg af prøvested fremkommer en kalender.

| U | We |             | Opsætnin     | g▼ ł    | Kalen | der   | Søgi | ning |    | der 👻 | Sporing             | Kontakt                 | Log ud             | ŀ            | Holbæk KBA/Odsh | erreds Sundhed | scenter, RSJ Margi | t Marianne Rasmusse |
|---|----|-------------|--------------|---------|-------|-------|------|------|----|-------|---------------------|-------------------------|--------------------|--------------|-----------------|----------------|--------------------|---------------------|
| T | 0  | Næstved S   | ygehus       |         |       |       |      |      |    |       |                     | <b>♀</b> Ring           | gstedgade 57, 4    | 700 Næstved  |                 | 角 0 Km         | 2 5651 787         | 78                  |
|   | 0  | Roskilde    |              |         |       |       |      |      |    |       |                     | <b>♀</b> Syg            | jehusvej 10, 4000  | ) Roskilde   |                 | 角 0 Km         | <b>J</b> 4732 56   | 00                  |
|   | 0  | Sjællands U | Universitets | nospita | l Køg | е     |      |      |    |       |                     | 🗣 Lyk                   | kebækvej 1, 460    | 0 Køge       |                 | 角 0 Km         | <b>J</b> 4732 55   | 00                  |
|   | 0  | Slagelse    |              |         |       |       |      |      |    |       | _                   | 🗣 Fæl                   | lledvej 13, 4200 S | ilagelse     |                 | 角 0 Km         | 2 5651 787         | 78                  |
|   |    |             | 15-04        | 4-20    | 019   | )     |      |      |    |       | Overboo<br>3 patien | oket - ledig ti<br>nter | d 6 min            |              |                 |                |                    |                     |
|   |    |             | <            |         |       | april | 2019 |      |    | >     | 07:                 | 35 (3 pt)               | 07:45 (3 pt)       | 07:55 (4 pt) | 08:05 (3 pt)    | 08:15 (0 pt)   | 08:25 (3 pt)       |                     |
|   |    |             | #            | ma      | ti    | on    | to   | fr   | ø  | sø    | 08:                 | 35 (1 pt)               | 08:45 (3 pt)       | 08:55 (2 pt) | 09:05 (0 pt)    | 09:15 (2 pt)   | 09:25 (3 pt)       |                     |
|   |    |             | 14           | 1       | 2     | 3     | 4    | 5    | 6  | 7     | - 00                | 75 (0 et)               | 00:45 (7 et)       | 00.55 (1 et) | 10:05 (4 et)    | 10:15 (4 m)    | 10:25 (1 et)       |                     |
|   |    |             | 15           | 8       | 9     | 10    | 11   | 12   | 13 | 14    |                     | 35 (0 pt)               | 09.45 (5 pt)       | 09.55 (1 pt) | 10.05 (4 pt)    | 10.15 (4 pt)   | 10.25 (1 pt)       |                     |
|   |    |             | 16           | 15      | 16    | 17    | 18   | 19   | 20 | 21    | 10:3                | 35 (2 pt)               | 10:45 (4 pt)       | 10:55 (1 pt) | 11:05 (1 pt)    | 11:15 (0 pt)   | 11:25 (0 pt)       |                     |
|   |    |             | 17           | 22      | 23    | 24    | 25   | 26   | 27 | 28    | 11:3                | 5 (1 pt)                | 11:45 (4 pt)       | 11:55 (2 pt) | 12:05 (0 pt)    | 12:15 (0 pt)   | 12:25 (1 pt)       |                     |
|   |    |             | 18           | 29      | 30    | 1     | 2    | 3    | 4  | 5     | 12:3                | 35 (0 pt)               | 12:45              | (1 pt)       | 12:55 (4 pt)    | 13:00          | (0 pt)             |                     |
|   |    |             | 19           | 6       | 7     | 8     | 9    | 10   | 11 | 12    |                     |                         |                    |              |                 |                |                    |                     |

Blå tider er ledige tider. I parentesen vises antal patienter.

Gule tider er tider som allerede er booket. Sættes musen over det gule felt, så vises den ledige tid på tidspunktet. Selvom det er en tid, der allerede er booket (gul), så har laboratoriet altid mulighed for at overbooke en tid.

En valgt tid skal bekræftes, hvilket gøres ved at klikke **OK** i en informationsboks, der viser at reservationen er foretaget.

| Information             |    |
|-------------------------|----|
| Reservationen foretaget |    |
|                         | ОК |

#### 7.3 Slet tid

Det er muligt at opsætte – så der udsendes en besked til patienten om at tiden er slettet. For at opsætte denne mulighed se afsnit 4.4

#### 2.7 Beskeder til patient (NemSMS)

| Anditéed Ambulant<br>WebRe<br>Laboratorierekvisitio | 29 Opsætning 👻 Kalender Søgning Steder 👻 Sporing Kontakt Log ud Slagelse, Sygehus Vestsjælland Karl Rasmussen |            |                                                                |            |            |                   |                        |                                 |                      |  |  |  |  |
|-----------------------------------------------------|----------------------------------------------------------------------------------------------------|------------|----------------------------------------------------------------|------------|------------|-------------------|------------------------|---------------------------------|----------------------|--|--|--|--|
| Søg patie<br> 25124899996                           | Søg patienter<br>2512489996 × Q Mobilnummer Q Emailadresse Q                                                  |            |                                                                |            |            |                   |                        |                                 |                      |  |  |  |  |
|                                                     | Navn                                                                                                    | CPR        | Bestilt prøvetagning                                           | Prøvetype  | Analyser   | Rekvirent         | Prøvedato              | Laboratorie                     | Beskeder til patient |  |  |  |  |
| Ret Slet                                            | Nancy Berggren                                                                                                | 2512489996 | <ul> <li>♥ Slagelse</li> <li>№ 15-04-2019 kl. 07:10</li> </ul> | Blodprøver | Analyser 🕨 | WebReq<br>lægehus | 12-04-2019<br>10:24:00 | Roskilde Sygehus, KBA           | ingen                |  |  |  |  |
| Bestil tid                                          | Nancy Berggren                                                                                                | 2512489996 |                                                                | Blodprøver | Analyser 🕨 | WebReq<br>lægehus | 17-04-2019<br>08:00:00 | Holbæk, Sygehus<br>Vestsjælland |                      |  |  |  |  |

Vælg **Slet tid**. En slettet tid skal bekræftes, hvilket gøres ved at klikke "Ja" i en informationsboks, der spørger om du vil slette din tidsbestilling.

| Addited Patholast       | <b>q</b> Opsætning •  | r Kalender | Søgning Ste                                      | Er du eikk |                      | antalit lanar        | ,                 |                        |                                 |                      |  |  |
|-------------------------|-----------------------|------------|--------------------------------------------------|------------|----------------------|----------------------|-------------------|------------------------|---------------------------------|----------------------|--|--|
| Søg patie<br>3103979995 | enter<br>Q            | Mobilnun   | nmer                                             |            | Vil du slette din ti | dsbestilling         |                   |                        |                                 |                      |  |  |
|                         | Navn                  | CPR        | Bestilt prøve                                    |            |                      |                      | Ja Nej            | Prøvedato              | Laboratorie                     | Beskeder til patient |  |  |
| Bestil tid              | Anders<br>Test Jensen | 3103979995 |                                                  |            | EKG,Blodprøver       | Analyser <b>&gt;</b> | WebReq<br>lægehus | 03-04-2019<br>15:45:00 | Holbæk, Sygehus<br>Vestsjælland |                      |  |  |
| Ret Slet                | Anders<br>Test Jensen | 3103979995 | <ul> <li>Ringsted</li> <li>08-04-2019</li> </ul> | kl. 12:10  | Blodprøver           | Analyser <b>&gt;</b> | WebReq<br>lægehus | 01-04-2019<br>15:10:00 | Holbæk, Sygehus<br>Vestsjælland | ingen                |  |  |

#### 8.0 Gennemgang af menuen: Steder

Under menu Steder kan du vælge/skifte ambulatorie (prøvetagningssted).

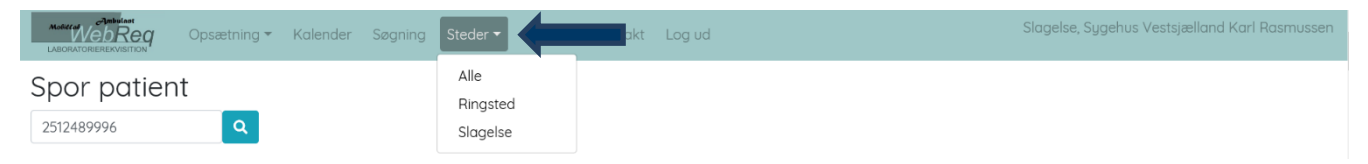

#### 9.0 Gennemgang af menuen: Ankomst

|             | Opsætning | r <b>▼</b> Kale                | nder Søgnir            | ig Steder                  | Ankomst        | nta        | kt Log ud  |                      | Slagelse          | e Slagelse, Sygehus Ves         | tsjælland Karl I | Rasmussen |
|-------------|-----------|--------------------------------|------------------------|----------------------------|----------------|------------|------------|----------------------|-------------------|---------------------------------|------------------|-----------|
| Ankomst Slo | agelse    | tenr                           | 4-2019                 | Søg                        |                |            |            |                      |                   |                                 |                  |           |
|             | Prioritet | Bestilt<br>tid                 | Prøvedato              | Bestilt                    | Navn           | CPR        | Prøvetype  | Analyser             | Rekvirent         | Laboratorie                     | Status           | Ventenr   |
| Ankommet    | ¥         | 15-04-<br>2019<br>kl.<br>15:00 | 15-04-2019<br>10:35:00 | 15-04-<br>2019<br>10:35:36 | Nancy Berggren | 2512489996 | Blodprøver | Analyser <b>&gt;</b> | WebReq<br>lægehus | Holbæk, Sygehus<br>Vestsjælland | Reserveret       |           |

Ankomst benyttes ved manuel behandling af patienterne ved lugen. Der kan søges på CPR-nummer og ventenummer.

Når en søgning er foretaget, er det muligt at rette/slette en booking eller bestille en tid for patienten.

På oversigten vises:

Prioritet, Bestilt tid, Prøvedato, Bestilt, Navn, CPR, Prøvetype, Analyser, Rekvirent, Laboratorie, Status, Ventenummer

Prioritet - for booking.

Bestilt tid – den bookede tid.

Prøvedato – ønskede prøvetagningstidspunk.

**Bestilt** – booking foretaget.

Navn – patient navn.

CPR – CPR-nummer.

**Prøvetype** – visning af prøvetagningstypen.

Analyse - ved klik på pil vises NPU kode analysens kortnavn.

Rekvirent - rekvirent navn.

Laboratorie - rekvisitionens tilknyttede laboratorie.

Ventenummer - tildelt ventenummer.

Indtast CPR-nummer eller ventenummer og klik Søg: Vær opmærksom på, at der kun kan søges på ventenummer på den pågældende dag, da nummerserien nulstilles næste dag. Har patienten bestilt tid vælges Ankommet. I næste skærmbillede tildeles patienten et kaldenummer, som udskrives til patienten.

|            | Opsætning | ▼ Kale                         | nder Søgnir            | ig Steder                  | <ul> <li>Ankomst Sp</li> </ul> | oring Kontal | kt Log ud         |                                 | Slagels         | e Slagelse, Sygehus Ve | stsjælland Karl | Rasmussen |
|------------|-----------|--------------------------------|------------------------|----------------------------|--------------------------------|--------------|-------------------|---------------------------------|-----------------|------------------------|-----------------|-----------|
| Ankomst Sl | agelse    | 15-04                          | 4-2019                 |                            |                                |              |                   |                                 |                 |                        |                 |           |
|            | Ven       | tenr                           |                        | Søg                        |                                |              |                   |                                 |                 |                        |                 |           |
|            | Prioritet | Bestilt<br>tid                 | Prøvedato              | Bestilt                    | Navn                           | CPR          | Prøvetype         | Analyser                        | Rekvirent       | Laboratorie            | Status          | Ventenr   |
| Ankommet   | Ŷ         | 15-04-<br>2019<br>kl.<br>08:50 | 17-04-2019<br>08:00:00 | 07-04-<br>2019<br>08:38:39 | Nancy Berggren                 | 2512489996   | Blodprøver<br>Ani | Analyser <b>&gt;</b><br>komst x | WebReq          | Holbæk, Sygehus        | Reserveret      |           |
| Find tid   | ¥         |                                | 17-04-2019<br>08:00:00 | 07-04-<br>2019<br>08:39:05 | Nancy Berggren                 | 2512489996   | Blodpra           | Patiente                        | en er tildelt n | ummer 951<br>Ok Uds    | skriv           |           |

Benyttes en velkomststander til modtagelse af borgeren, vil borgeren indscanne sit CPR-nummer direkte på standeren. Det er ikke muligt med manuel indtastning.

Når en borger ankommer for sent eller uden tidsbestilling, så kigges der på tider fra nu+10 min fremad, kun hvis der ikke er tider frem, vælges en tid mindre end 10 min frem.

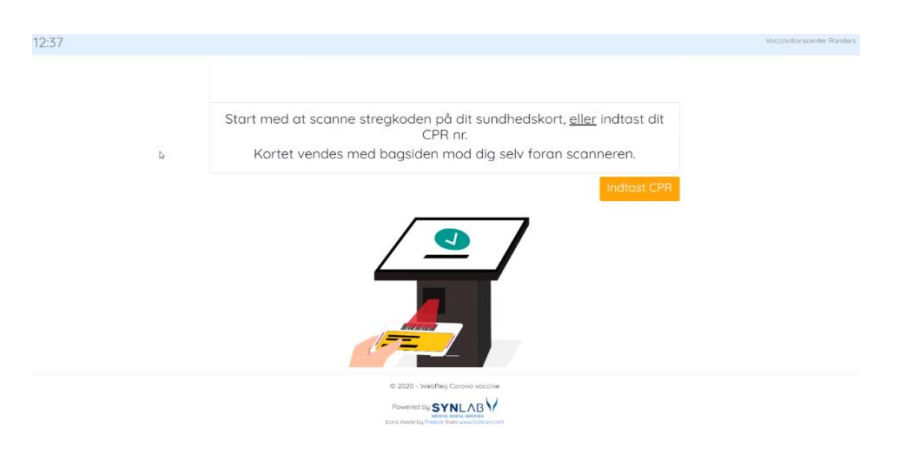

Derefter fremkommer en tekst på standeren, at ankomst er registreret og et ventenummer udskrives.

#### 10.0 Gennemgang af menupunktet: Sporing

|              | <b>q</b> Opsætning • | Statisti    | k Kalende | er Søgnir | ng Steder <del>-</del> | _        | s s   | poring     | Kontakt | Skift | kodeord    | Log | ud |
|--------------|----------------------|-------------|-----------|-----------|------------------------|----------|-------|------------|---------|-------|------------|-----|----|
| Spor patient |                      |             |           |           |                        |          |       |            |         |       |            |     |    |
| Hotel        |                      |             |           |           |                        |          |       |            |         |       |            |     |    |
| Rekvirent    | Prøvedato            | Laboratorie | •         | Туре      | Analyser               | Lab nr   |       | WebReq r   | ır      | Hente | tet Person |     |    |
| Hentede      |                      |             |           |           |                        |          |       |            |         |       |            |     |    |
| Rekvirent    | Prøvedato            | Laborato    | rie       | Туре      | Analyser               | L        | ab nr | Wel        | oReq nr |       | Hentet     |     | Af |
| Slettede boo | kinger               |             |           |           |                        |          |       |            |         |       |            |     |    |
| WebReq nr    | Slettet dato         | Dato        | Bestilt   | Status    | Start tid              | Slut tid | Anl   | kommet tic | I       | Nr    | Prøverum   |     | Af |

I denne funktion kan der spores på en patient. I oversigten vises de rekvisitioner, som ligger på rekvisitionshotellet, rekvisitioner der er hentet samt slettede bookinger.

#### 10.1 Hotel

|                                        | Opsætning 🔻        | Kalender | Søgning      | Steder <del>v</del> | Sporing | Kontakt    | Log ud            |        |              | Slagelse, Sygehus Vestsjælland Karl F | lasmussen |
|----------------------------------------|--------------------|----------|--------------|---------------------|---------|------------|-------------------|--------|--------------|---------------------------------------|-----------|
| Spor patien<br>2512489996<br>Nancy Ann | t<br>Q<br>Test Ber | ggren    | I            |                     |         |            |                   |        |              |                                       |           |
| Hotel                                  |                    |          |              |                     |         |            |                   |        |              |                                       |           |
| Rekvirent                              | Prøvedato          | Labor    | atorie       |                     |         | Туре       | Analyser          | Lab nr | WebReq nr    | Hentet                                | Person    |
| WebReq lægehus                         | 07-10-2019         | Holbæ    | k, Sygehus ' | Vestsjællan         | d       | Blodprøver | Analyser <b>•</b> |        | 101368459935 | 07-04-2019 08:33:00                   |           |

På oversigten vises:

Rekvirent, Prøvedato, Laboratorie, Type, Analyser, Lab nr., WebReq nr., Hentet, Person

Rekvirent - rekvirent navn.

Prøvedato – ønskede prøvetagningstidspunk.

Laboratorie – rekvisitionens tilknyttede laboratorie.

Type – prøvetagningstype.

Analyser - ved klik på pil vises NPU kode analysens kortnavn.

WebReq nr. - rekvisitionsnummer.

Hentet - prøvedato og tid.

Person – logning.

#### 10.2 Hentede

| 17-04-2019             | Holbæk, Sygehus Vestsjælland | Blodprøver | Analyser • |                        | 101368459943 | 07-04-2019 08:38:39                              |  |
|------------------------|------------------------------|------------|------------|------------------------|--------------|--------------------------------------------------|--|
| 15-04-2019<br>08:50:00 | Afsluttet                    | 08:54      | 08:51      | 15-04-2019<br>08:48:50 | Nej          | Slagelse, Sygehus Vestsjælland Karl<br>Rasmussen |  |
| 15-04-2019<br>10:19:05 | Afsluttet                    | 08:54      | 08:51      | 951                    | Kabine 1     | Slagelse, Sygehus Vestsjælland Karl<br>Rasmussen |  |
| 15-04-2019<br>10:09:39 | Start                        | 08:54      | 08:51      | 951                    | Kabine 1     | Slagelse, Sygehus Vestsjælland Karl<br>Rasmussen |  |
| 15-04-2019<br>08:54:13 | Hentes                       | 08:54      | 08:51      | 951                    | Kabine 1     | Slagelse, Sygehus Vestsjælland Karl<br>Rasmussen |  |
| 15-04-2019<br>08:51:29 | Ankommet                     | 08:50      | 08:51      | 951                    |              | Slagelse, Sygehus Vestsjælland Karl<br>Rasmussen |  |
| 15-04-2019<br>08:48:50 | Reserveret                   | 08:50      |            |                        |              | Slagelse, Sygehus Vestsjælland Karl<br>Rasmussen |  |

#### Sporingen skal læses nedefra og den tilhørende blå øverst er rekvisitionsoplysninger:

Dato/tid for reservation. Status for booking. Klokkeslæt for reservation vises og oplysning om af hvem.

Dato/tid for, hvornår patienten er ankommet. Status for booking. Klokkeslæt for reservation. Ankomsttid. Indkaldenummer og oplysning om af hvem.

Dato/tid for, hvornår patienten hentes. Status for booking. Klokkeslæt for, hvornår patienten er kaldt ind. Ankomst tid. Indkaldenummer. Prøverum og oplysning om af hvem.

Dato/tid for, hvornår patienten er startet. Status for booking. Klokkeslæt for, hvornår patienten er kaldt ind.

Ankomsttid. Indkaldenummer. Prøverum og oplysning om af hvem.

Dato/tid for, hvornår patienten er afsluttet. Status for booking. Klokkeslæt for, hvornår patienten er kaldt ind.

Ankomst tid. Indkaldenummer. Prøverum og oplysning om af hvem.

Dato/tid for reservation. Status for booking. Klokkeslæt for, hvornår patienten er kaldt ind. Ankomsttid. Dato/tid for reservation og oplysning om af hvem.

Rekvisitionsoplysninger.

#### 10.3 Slettede

| Andreas Ambulant | And WebReg Opsætning - Kalender Søgning Steder - Sporing Kontakt Log ud Slagelse, Sygehus Vestsjælland Karl Rasmussen |                        |                        |                     |              |          |          |              |     |                                                  |                                            |        |       |  |
|------------------|----------------------------------------------------------------------------------------------------|------------------------|------------------------|---------------------|--------------|----------|----------|--------------|-----|--------------------------------------------------|--------------------------------------------|--------|-------|--|
| Hentede          |                                                                                                    |                        |                        |                     |              |          |          |              |     |                                                  |                                            |        |       |  |
| Rekvirent        | Prøve                                                                                                    | dato                   | Laboratorie            | -                   | Туре         | Analyser |          | Lab nr       | Web | Req nr                                           |                                            | Hentet | Af    |  |
| Slettede         | Slettede bookinger                                                                                                    |                        |                        |                     |              |          |          |              |     |                                                  |                                            |        |       |  |
| WebReq nr        | Slettet dato                                                                                                    | Dato                   | Bestilt                | Status              | Start tio    | d        | Slut tid | Ankommet tid | Nr  | Prøverum                                         | Af                                         |        |       |  |
| 101368455638     | 16-04-2019<br>09:21:08                                                                                                | 17-04-2019<br>12:00:00 | 16-04-2019<br>09:20:11 | Slettet 12:00:00 12 |              | 12:10:00 |          |              |     | Slagelse, Sygehus Vestsjælland<br>Karl Rasmussen |                                            | lland  |       |  |
| 101368455638     | 16-04-2019<br>09:21:08                                                                                                | 17-04-2019<br>12:00:00 | 16-04-2019<br>09:20:11 | Reserver            | ret 12:00:00 |          | 12:10:00 |              |     |                                                  | Slagelse, Sygehus Vestsj<br>Karl Rasmussen |        | lland |  |

På oversigten vises:

WebReq nr., Slette dato, Dato, Bestilt, Status, Start tid, Ankommet tid, Nr., Prøverum, Af

WebReq nr - rekvisitionsnummer.

Slettet dato – dato/tid for sletning af bookingen.

Dato - den bookede tid.

Bestilt - dato hvor booking foretaget

Status – Status på den slettede rekvisition.

Start tid - Reserveret ankomsttid på den slettede rekvisition (den bookede tid).

Slut tid - den udregnede tid efter prøvetagningstype.

Ankommet tid – data/tid for ankomst.

Nr. – kaldenummer.

Prøverum - prøverum.

Af - logning af hvem der har udført handlingen.